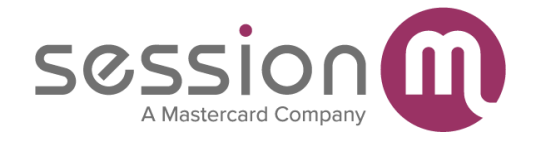

# SessionM Loyalty for Service Cloud Administration Guide

Version 2.7 Moraine: August 2023

| Overview                                                  |    |
|-----------------------------------------------------------|----|
| Note on this Documentation                                | 3  |
| What Is SessionM Loyalty for Service Cloud?               | 3  |
| Use Cases                                                 | 3  |
| Installation                                              | 4  |
| Requirements                                              | 4  |
| Install the SessionM Loyalty Package                      | 4  |
| Configuration                                             | 6  |
| Remote Site Settings                                      | 6  |
| Custom Package Settings                                   | 7  |
| Salesforce to SessionM Field Mapping                      |    |
| Customizing the User Interface                            | 14 |
| Add SessionM Loyalty Components to Lightning Record Pages | 14 |
| Lightning Experience Layout Examples                      |    |
| Add SessionM Loyalty Components to Experience Cloud Pages | 22 |
| Configure SessionM Loyalty Lightning Web Components       | 26 |
| SessionM Customer Profile                                 | 26 |
| SessionM Activity Timeline                                |    |
| SessionM Notes                                            |    |
| SessionM Points                                           |    |
| SessionM Tier Progress                                    |    |
| SessionM Available Offers                                 |    |
| SessionM Issued Offers                                    | 29 |
| SessionM Redeemed Offers                                  | 29 |
| SessionM Expired Offers                                   | 29 |
| SessionM Reward Store                                     |    |
| SessionM Loyalty Components in Experience Cloud           |    |
| Overriding UI Labels and Messages                         |    |
| SessionM Security and Sharing                             |    |
| Provide Full-Access Permission to Users                   |    |
| Provide Read-Only Permission to Users                     |    |

| Appendix A – Offer View Fields                  | . 44 |
|-------------------------------------------------|------|
| syncToSessionM(parentRecords, oldParentRecords) | 42   |
| Global Methods                                  | 42   |
| Using SessionM Loyalty Package Code             | . 42 |
| Custom Debug Logs                               | 40   |
| Cleanup Service                                 | 39   |
| Internal User Activity Log                      | 38   |
| API Retry Mechanism                             | 38   |
| SessionM Loyalty Package Services               | . 38 |
| Bypass Security and Sharing                     | 36   |
| User Record Access                              | 35   |
| Provide Feature Permission to Users             | 34   |

### Note on this Documentation

This administration guide describes the installation and configuration process for the SessionM Loyalty for Service Cloud managed package v2.7 Moraine, released in August 2023.

If your Salesforce instance already has v1.x of the package installed and you are planning to upgrade to v2.x, please follow the instructions in our migration guide instead: <u>SessionM</u> <u>Loyalty for Service Cloud Migration Guide</u>.

# What Is SessionM Loyalty for Service Cloud?

The SessionM Loyalty Cloud empowers the world's most innovative brands to forge stronger, more loyal and more profitable customer relationships by combining the benefits of the SessionM platform and Salesforce Service Cloud to provide customer service agents with a robust set of capabilities.

Service Cloud is Salesforce's enterprise customer service solution enabling customer service agents to handle incoming cases filed by customers with a variety of specialized tools. SessionM syncs with Service Cloud to provide a customer's profile information, recent purchase transactions and behaviors, as well as the ability to enroll new customers into a loyalty program and award loyalty points or issue offers as compensation.

# Use Cases

There is a wide variety of tasks supported by SessionM Loyalty for Service Cloud, including enrolling a customer in SessionM, updating customer information, awarding loyalty points, or offering a loyalty program to a customer.

Please check our <u>Salesforce Service Cloud Use Case</u> document for more details on how to manage SessionM loyalty data for a customer from Salesforce Service Cloud.

# Installation

# Requirements

Before you install the SessionM Loyalty managed package, please check that the following requirements are met:

- 1. Your Salesforce Edition must be Enterprise or Unlimited.
- 2. You must have the package installation link for the managed package.
- 3. You must have the API settings for configuring the connection to SessionM platform. Contact your SessionM Integration Engineer or Project Manager to ensure you have the correct API settings.
- You must deploy My Domain in your org to use the Lightning Web Components of the SessionM Loyalty package. For more information please refer to the official Salesforce documentation: <u>My Domain Is Required to Use Lightning Components in Your</u> <u>Salesforce Org</u>.

# Install the SessionM Loyalty Package

Once you meet all the requirements you can install the SessionM Loyalty managed package into your Salesforce org:

- 1. Open the package installation URL in your browser. SessionM Loyalty can be installed in both production and sandbox environments. Use the production or sandbox installation URL depending upon your target environment.
- 2. If you are asked to login, log into your Salesforce org as a System Administrator.
- 3. Select **Install for Admins Only** on the installation page and click **Install**. This ensures that only System Administrators are provided access to the package during installation. You will be able to provide access to additional users in a later step.

| 22               | 2         | 222                   |                                  |
|------------------|-----------|-----------------------|----------------------------------|
| Install for Admi | ns Only   | Install for All Users | Install for Specific Profiles    |
|                  |           |                       |                                  |
|                  |           |                       | Install Cancel                   |
| App Name         | Publisher | Version Name          | Install Cancel<br>Version Number |

4. Click **Done** once installation is complete. You are redirected to the Installed Packages page. The package now appears in the list of installed packages in your org.

| Installed Packages                               |                 |                                                                                                    |                                                   |                             |                               |                                      |              |             |              |         |                        |
|--------------------------------------------------|-----------------|----------------------------------------------------------------------------------------------------|---------------------------------------------------|-----------------------------|-------------------------------|--------------------------------------|--------------|-------------|--------------|---------|------------------------|
| Installed Packages Help for this Page 🥹          |                 |                                                                                                    |                                                   |                             |                               |                                      |              |             |              |         |                        |
| On AppExchange you ca                            | an br           | owse, test drive, download, and install pre-built apps                                                          | and components right int                          | o your salesforce.com en    | vironment. Learn More abou    | t Installing Packages.               |              |             |              |         |                        |
| Apps and components a<br>deploy the components i | re in<br>Indivi | stalled in packages. Any custom apps, tabs, and cust<br>idually using the other features in setup or as a group | om objects are initially m<br>by clicking Deploy. | arked as "In Developmen     | t" and are not deployed to ye | our users. This allows you to test a | and customiz | e before de | ploying. You | can     | salesforce appexchange |
| Depending on the links r                         | next f          | to an installed package, you can take different actions                                                         | from this page.                                   |                             |                               |                                      |              |             |              |         | Visit AppExchange »    |
| To remove a package, cl                          | lick L          | Ininstall. To manage your package licenses, click Ma                                                            | nage Licenses.                                    |                             |                               |                                      |              |             |              |         |                        |
| Installed Packages                               | 3               |                                                                                                    |                                                   |                             |                               |                                      |              |             |              |         |                        |
| Action                                           |                 | Package Name                                                                                                    | Publisher                                         | Version Number              | Namespace Prefix              | Install Date                         | Limits       | Apps        | Tabs         | Objects | AppExchange Ready      |
| Uninstall                                        | ė,              | Salesforce Connected Apps                                                                                       | Salesforce.com                                    | 1.7                         | sf_com_apps                   | 6/28/2018 1:09 PM                    | 1            | 0           | 0            | 0       | Not Passed             |
|                                                  |                 | Description<br>This package contains Connected Applications for all                                             | I the officially supported !                      | Salesforce client applicati | ons such as Touch, Salesfor   | ce for Outlook, Sa                   |              |             |              |         |                        |
| Uninstall                                        |                 | Helio World                                                                                                    | SessionM, Inc.                                    | 1.0                         |                               | 5/22/2018 2:41 PM                    | 1            | 1           | 1            | 0       | Not Applicable         |
| Uninstall                                        | d,              | Salesforce and Chatter Apps                                                                                     | Salesforce.com                                    | 1.17                        | sf_chttr_apps                 | 11/27/2017 7:32 AM                   |              | 0           | 0            | 0       | Passed                 |
|                                                  |                 | Description<br>This package contains Connected Applications for th                                              | e officially supported Sal                        | esforce apps for iOS and    | Android and Chatter applica   | tions on your desktop                |              |             |              |         |                        |
| Uninstall   Configure                            | ÷               | SessionM Loyalty for Service Cloud                                                                              | SessionM, Inc.                                    | 1.6 (Beta 38)               | smsfsc                        | 10/2/2018 12:09 PM                   |              | 0           | 2            | 4       | Passed                 |

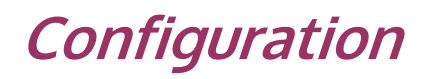

## Remote Site Settings

Remote site settings specify a list of endpoints that are trusted by your organization.

Contact your SessionM Integration Engineer or Project Manager to ensure you have the correct endpoints for Users API and Incentives/Offers API.

To configure the remote site settings:

- 1. Go to 🕸 **Setup**.
- 2. Go to the **Quick Find** box and search for "remote". Select **Remote Site Settings**.

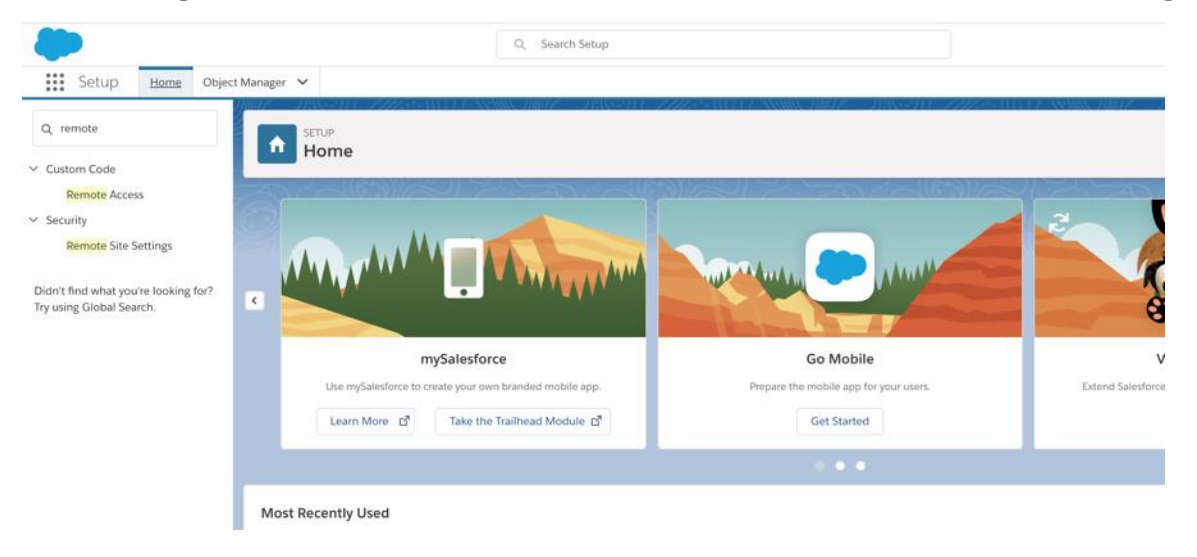

3. Click **New Remote Site** to add a new endpoint for Users API.

| inager +                                |                                         | CLE XSSNIX INCLE               |                                                          | 119VS                   | 2111 - 770                |                                    |                                      | 27                                                                                                    |
|-----------------------------------------|-----------------------------------------|--------------------------------|----------------------------------------------------------|-------------------------|---------------------------|------------------------------------|--------------------------------------|----------------------------------------------------------------------------------------------------|
| T I I I I I I I I I I I I I I I I I I I | ETUP<br>Remote Site Setti               | ings                           |                                                          |                         |                           |                                    |                                      |                                                                                                    |
| All Rei                                 | mote Sites                              |                                |                                                          |                         | 10001                     |                                    |                                      | Help for this Page 🥹                                                                                                    |
| Below is the                            | list of Web addresses that y            | our organization can invoke fr | om salesforce.com. To add another Web address,           | click New Remote        | Site.                     |                                    |                                      |                                                                                                    |
| View:                                   | All Remote Sites Create New             | View                           |                                                          |                         |                           | A   B   C   D   E   F   G   H   I  | J K L M N O P Q R                    |                                                                                                    |
|                                         |                                         |                                |                                                          |                         |                           |                                    |                                      | S T U V W X Y Z Other Al                                                                                                    |
|                                         |                                         |                                | Ne                                                       | w Remote Site           |                           |                                    |                                      | S T U V W X Y Z Other Al                                                                                                    |
| Action                                  | Remote Site Name +                      | Namespace Prefix               | Nerrote Site URL                                         | w Remote Site<br>Active | Created By                | Created Date                       | Last Modified By                     | S T U V W X Y Z Other Al                                                                                                    |
| Action<br>Edit   Del                    | Remote Site Name +<br>SessionM_Endpoint | Namespace Prefix               | Ner Remote Site URL https://api-sapient.stg-sessionm.com | w Remote Site Active    | Created By<br>User, Admin | Created Date<br>11/17/2017 6:55 AM | Last Modified By<br>Hemnani, Vishesh | I         T         U         V         W         X         Y         Z         Other         All           Last Modified Date         10/2/2018 12:14 PM         10/2/2018 12:14 PM         10/2/201 |

4. Provide the Name, URL and Description for the new endpoint and click Save.

| Remote Site Setting                                      | s                                 | 1100000000    |       |             |                                     |
|----------------------------------------------------------|-----------------------------------|---------------|-------|-------------|-------------------------------------|
| Remote Site Details<br>« Back to List: Installed Package |                                   |               |       |             |                                     |
| Remote Site Detail                                       |                                   | Edit Delete   | Clone | 1           |                                     |
| Remote Site Name                                         | SessionM_Endpoint                 |               |       | Modified By | Vishesh Hermani, 10/2/2018 12:14 PM |
| Disable Protocol Security                                | https://api-sapient.stg-sessionm. | com           |       |             |                                     |
| chable Protocol Security                                 |                                   |               |       |             |                                     |
| Description                                              | SessionM API endpoint for our o   | organization  |       |             |                                     |
| Active                                                   | 1                                 |               |       |             |                                     |
| Created By                                               | Admin User, 11/17/2017 6:55 AM    | Edit Delete C | Clone |             |                                     |

5. Repeat steps 3 and 4 to add the endpoint for Incentives/Offers API.

# **Custom Package Settings**

Use the custom SessionM Loyalty configuration page to add SessionM API credentials and configure the package for your org.

- 1. Go to 🕸 Setup.
- 2. Go to the **Quick Find** box and search for "packages". Select **Installed Packages**.

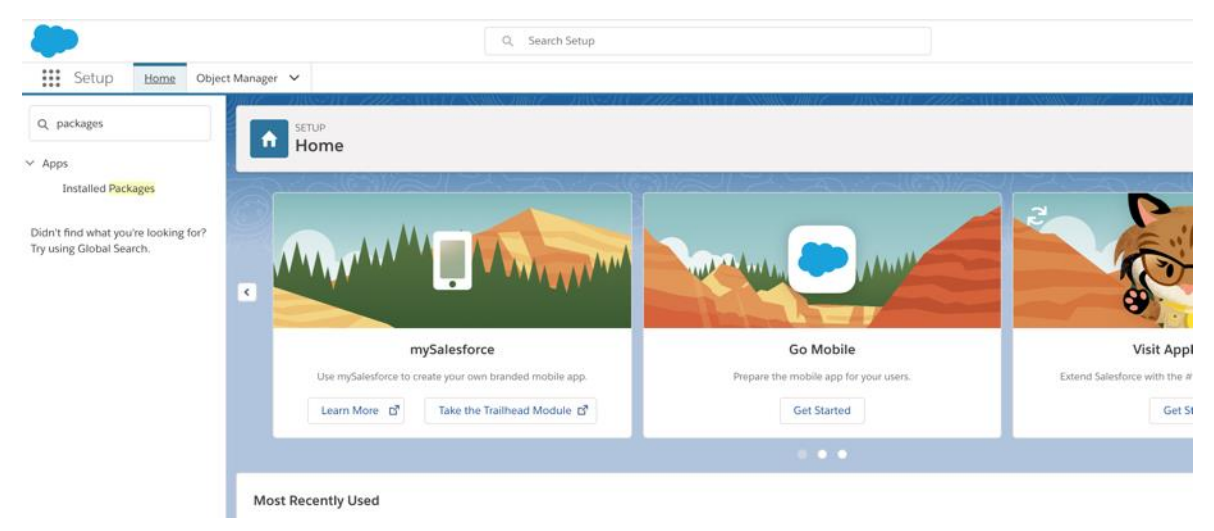

3. Click the **Configure** link next to the SessionM Loyalty package.

| SETUP<br>Installed Pac | kages                                    |                |               |        |      |                                                                                                    |     |                                                                                                    |           |
|------------------------|------------------------------------------|----------------|---------------|--------|------|----------------------------------------------------------------------------------------------------|-----|----------------------------------------------------------------------------------------------------|-----------|
|                        |                                          |                |               |        | -    |                                                                                                    |     | ****                                                                                                    | 1/20/2017 |
| Transfer 1             | 100000                                   | logo and       | 100           |        |      | 100                                                                                                    | 100 | 100                                                                                                    | 100       |
|                        | Sec. Star                                | -              |               |        | -    | a de la composición de la composición de la composición de la composición de la composición de la composición d |     |                                                                                                    |           |
| -                      | Sar-                                     | in a           |               |        |      | -                                                                                                    | -   | 10.                                                                                                    | 10.00     |
| Uninstall   Configure  | SessionM<br>Loyalty for<br>Service Cloud | SessionM, Inc. | 1.10 (Beta 3) | smsfsc | Free | N/A                                                                                                    | N/A | N/A                                                                                                    | 122       |
| States and Strengton   | A Desire in                              | 1000           |               | -      |      | 1000                                                                                                    |     | Concerning of the local division of the local division of the loca | A REPORT  |
| manage strategy and    |                                          | -              |               | 1000   |      |                                                                                                    |     | and the second second sec                                                                                                    |           |

4. Click **Edit** on the configuration page.

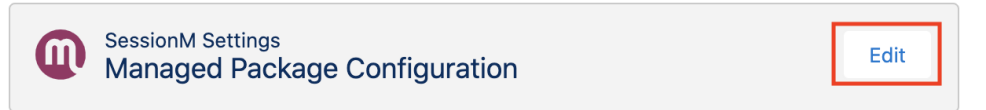

5. In the API Settings section, update the API endpoint settings provided by your SessionM Integration Engineer or Project Manager.

| Setup             |                                          |  |  |  |  |  |
|-------------------|------------------------------------------|--|--|--|--|--|
| API Settings      | Users API                                |  |  |  |  |  |
|                   | Users API Endpoint                       |  |  |  |  |  |
| General Settings  | https://api-sapient.stg-sessionm.com     |  |  |  |  |  |
| Advanced Settings | • Users API Key                          |  |  |  |  |  |
| -                 | bbe72ac7663a7118b69251eab37545c3fbbadcb4 |  |  |  |  |  |
|                   | • Users API Secret                       |  |  |  |  |  |
|                   |                                          |  |  |  |  |  |
|                   | Users API Version                        |  |  |  |  |  |
|                   | v1                                       |  |  |  |  |  |
|                   |                                          |  |  |  |  |  |
|                   | Incentives & Offers API                  |  |  |  |  |  |
|                   | Incentives & Offers API Endpoint         |  |  |  |  |  |
|                   | http://smuat-domains.azurewebsites.net   |  |  |  |  |  |
|                   | Incentives & Offers API Key              |  |  |  |  |  |
|                   | SessionMinternal                         |  |  |  |  |  |
|                   | Incentives & Offers API Secret           |  |  |  |  |  |
|                   |                                          |  |  |  |  |  |
|                   | Incentives API Version                   |  |  |  |  |  |
|                   | 1.0                                      |  |  |  |  |  |
|                   | Offers API Version                       |  |  |  |  |  |
|                   | 2.0                                      |  |  |  |  |  |
|                   | • Retailer ID                            |  |  |  |  |  |
|                   |                                          |  |  |  |  |  |
|                   |                                          |  |  |  |  |  |

6. In the General Settings section, update the values following the guidelines below:

| Setup             |                                              |  |  |  |  |  |  |
|-------------------|----------------------------------------------|--|--|--|--|--|--|
| API Settings      | Activity Log<br>Track Points Activity        |  |  |  |  |  |  |
| General Settings  | Track Offers Activity Track Rewards Activity |  |  |  |  |  |  |
| Advanced Settings | Track Update Activity                        |  |  |  |  |  |  |
|                   | Customer Loyalty Profile                     |  |  |  |  |  |  |
|                   | • Parent Object                              |  |  |  |  |  |  |
|                   | Account                                      |  |  |  |  |  |  |
|                   | Criteria for Syncing Records to SessionM     |  |  |  |  |  |  |
|                   | smsfsc_Email_to_Enrollc != NULL              |  |  |  |  |  |  |
|                   | • Email Field in Parent Object 0             |  |  |  |  |  |  |
|                   | smsfscEmail_to_Enrollc                       |  |  |  |  |  |  |
|                   | • External ID Field in Parent Object 🕚       |  |  |  |  |  |  |
|                   | smsfscExternal_IDc                           |  |  |  |  |  |  |
|                   | • External ID Type                           |  |  |  |  |  |  |
|                   | SalesForce                                   |  |  |  |  |  |  |
|                   | What to do if the external ID is empty?      |  |  |  |  |  |  |
|                   | Use record ID 🔹                              |  |  |  |  |  |  |
|                   | ✓ Auto Sync Customer Changes with SessionM ① |  |  |  |  |  |  |
|                   | ✓ Lookup by External ID                      |  |  |  |  |  |  |
|                   | Merge in SessionM on Parent Merge 🕕          |  |  |  |  |  |  |
|                   |                                              |  |  |  |  |  |  |

- a. **Activity Log**: Enable logging of Salesforce user activity based on what SessionM-related actions they take within the package. These logs can be used for auditing purposes.
- b. **Parent Object**: Select the Salesforce object where the main customer data is stored (also known as the parent object). Supported objects: Account or Contact.
- c. **Criteria for Syncing Records to SessionM**: Custom criteria for the selected parent object to sync *new* customers from Salesforce to SessionM. The formula should follow the SOQL syntax after the WHERE clause.
- d. **Email Field in Parent Object**: Enter the parent object's field (API name) storing the customer's email address. For example, if you are using Person Accounts, this field can be **PersonEmail**. Custom fields are also supported.
- e. **External ID Field in Parent Object**: Enter the parent object's field (API name) storing the customer's external ID. For example, if Commerce Cloud is the primary source of customer data, you can use the Commerce Cloud user ID.
- f. **External ID Type**: Enter the keyword used to associate the external ID with its source on the SessionM Platform.
- g. What to do if the external ID is empty? Choose how to handle the SessionM customer records when the external ID is empty on the parent record. The

options are to use the parent record ID (default) or to log an error and prevent enrollment into the SessionM Platform.

- h. **Auto Sync Customer Changes with SessionM**: Enable to automatically sync customers from Salesforce to the SessionM Platform.
- i. Lookup by External ID: Enable to look up customers in the SessionM Platform by their external ID (applicable to Customer Merge, Incentives, and Offers APIs). This is recommended if 1) the customers have only one external ID that never changes; or 2) Salesforce is not the primary source of customer data; or 3) the customer data is imported from a third party service.
- j. Merge in SessionM on Parent Merge: Automatically merge customers in SessionM when the corresponding parent records are merged in Salesforce. The customer survivorship in SessionM is determined based on the email or external ID (depending on the setting selected for Lookup by External ID at point i.) saved on the survivor parent record after the merge.
- 7. In the Advanced Settings section, update the values following the guidelines below:

| Setup             |                                         |  |  |  |  |  |  |  |
|-------------------|-----------------------------------------|--|--|--|--|--|--|--|
|                   | Data Sync                               |  |  |  |  |  |  |  |
| API Settings      | Get RFM/CLV/Risk of Churn Metrics       |  |  |  |  |  |  |  |
| General Settings  | Allow Multiple Update Trigger Runs 0    |  |  |  |  |  |  |  |
| Advanced Settings | API Configuration                       |  |  |  |  |  |  |  |
|                   | SessionM Timeout (milliseconds)         |  |  |  |  |  |  |  |
|                   | 20,000                                  |  |  |  |  |  |  |  |
|                   | API Request Retry Attempts              |  |  |  |  |  |  |  |
|                   | 2                                       |  |  |  |  |  |  |  |
|                   | API Request Retry Base Delay (Seconds)  |  |  |  |  |  |  |  |
|                   | 1                                       |  |  |  |  |  |  |  |
|                   | API Request Retry Max Delay (Seconds)   |  |  |  |  |  |  |  |
|                   | 5                                       |  |  |  |  |  |  |  |
|                   | Security                                |  |  |  |  |  |  |  |
|                   | Auto-Access to Loyalty Data             |  |  |  |  |  |  |  |
|                   | Parent Access Check Frequency (minutes) |  |  |  |  |  |  |  |
|                   | 20                                      |  |  |  |  |  |  |  |
|                   | Debugging                               |  |  |  |  |  |  |  |
|                   | Debug Mode ()                           |  |  |  |  |  |  |  |
|                   | Disable Triggers                        |  |  |  |  |  |  |  |

- a. **Get RFM/CLV/Risk of Churn Metrics**: Enable to import RFM metrics, Customer Lifetime Value, and Probability for Churn from the SessionM Platform.
- b. **Allow Multiple Update Trigger Runs**: Enable to allow the process to evaluate a record multiple times before syncing with SessionM. This setting is for orgs where the existing customization updates the parent record multiple times in one transaction. **!!!** Enabling this will increase the number of trigger executions and might impact the org's resources.

- c. **SessionM Timeout**: Set a timeout (in milliseconds) for SessionM API callouts. Between 1 and 120,000.
- d. **API Request Retry Attempts**: The maximum number of retries to call SessionM APIs before logging an error. Read more about the <u>API Retry</u> <u>Mechanism</u>.
- e. **API Request Retry Base Delay**: The base delay interval (in seconds) for retrying failed API calls to the SessionM Platform. Read more about the <u>API Retry</u> <u>Mechanism</u>.
- f. **API Request Retry Max Delay**: The maximum delay (in seconds) between two retries to call SessionM APIs. Read more about the <u>API Retry Mechanism</u>.
- g. **Auto-Access to Loyalty Data**: Enable to sync record sharing between SessionM Customer and the related parent records. Read more in the <u>User</u> <u>Record Access section</u>.
- h. **Parent Access Check Frequency**: Set the frequency (in minutes) at which to check and sync record sharing between SessionM Customer and the related parent records. Set only if Auto-Access to Loyalty Data is enabled.
- i. **Debug Mode**: Enable to use the SessionM Loyalty package custom error logging service, used to collect more information than the standard debug logs offer when an error occurs. Recommended during testing in sandbox orgs.
- j. **Disable Triggers**. Disables all the triggers in the smsfsc namespace. Enabling this stops the data flow to SMP, please use only for debugging purposes.
- 8. Click **Save** to save the configuration.

# Salesforce to SessionM Field Mapping

You can choose what data to sync between the two platforms by configuring the field mapping in the custom metadata type **SessionM Field Mappings**:

- SessionM to Salesforce API Mapping is necessary for any type of data exchange between the two platforms. It maps the joint SessionM Customer object fields to API attributes
- Account to SM Customer Mapping or Contact to SM Customer Mapping (depending on the object type selected for the Parent Object dropdown during the configuration) is optional and can be used to enable the data to flow directly from parent updates. It maps parent object fields to API attributes.

The mapping is stored as JSON strings. Example:

```
{
  "SmToSfFieldMappings": {
    "Mappings": [
      {
        "smApiName": "external id",
        "sfApiName": "smsfsc ExternalID c",
        "attributeType": "standard"
      },
      {
        "smApiName": "birthday",
        "sfApiName": "smsfsc CustomDate1 c",
        "attributeType": "custom"
      }
    ]
  }
}
```

This object contains an array of "Mapping" objects. To add a new mapping, you must specify the following three attributes:

- 1. **smApiName**: Provide the name of the field as it appears in the response received from SessionM API.
- 2. **sfApiName**: Provide the API name of the field in SessionM Customer object to which the API field should be mapped. Ensure that the data type between the source and target field is compatible.
- 3. **attributeType**: This can be:
  - a. standard  $\rightarrow$  to map a standard attribute from SessionM Users API
  - b.  $\mathit{custom} \rightarrow$  to map a custom attribute from the SessionM Users API
  - c. *customer\_scores*  $\rightarrow$  to map a CLV attribute from the SessionM Users API

To add field mapping:

- 1. Go to 🍄 **Setup**.
- 2. Go to the **Quick Find** box and search for "metadata". Select **Custom Metadata Types**.

### 3. Click Manage Records next to SessionM Field Mappings.

| All Custom M                                        | etadata Types                                                 |                                           |                           |                                                                 |                 | Help for this Page 🥹                                                  |   |
|-----------------------------------------------------|---------------------------------------------------------------|-------------------------------------------|---------------------------|-----------------------------------------------------------------|-----------------|-----------------------------------------------------------------------|---|
| Custom metadata types one environment to anot       | enable you to create your ow<br>her, or packaged and installe | m setup objects wh<br>d.                  | iose recor                | ds are metadata rather than data. These a                       | re typically us | ed to define application configurations that need to be migrated from |   |
| Rather than building app<br>package, deploy, and up | s from data records in custor<br>grade. Querying custom met   | n objects or custon<br>adata records does | n settings,<br>an't count | you can create custom metadata types an<br>against SOQL limits. | id add metada   | ata records, with all the manageability that comes with metadata:     | 1 |
|                                                     |                                                               | New Co                                    | ustom Meta                | data Type                                                       |                 |                                                                       |   |
| Action                                              | Label                                                         | Namespace Prefix                          | Visibility                | API Name                                                        | Record Size     | Description                                                           |   |
| Del   Manage Records                                | SessionM Cleanup Service                                      | smsfsc                                    | Public                    | smsfscSessionM_Data_Cleanupmdt                                  | 154             | Settings for auto deletion of SessionM custom object records.         |   |
| Del   Manage Records                                | SessionM Field Mapping                                        | smsfsc                                    | Public                    | smsfscSessionM_Json_Mappingsmdt                                 | 406             | JSON field mappings to help sync the SessionM platform and SFSC.      |   |
| 7                                                   | 1                                                             |                                           |                           |                                                                 |                 |                                                                       |   |

4. Select SessionM to Salesforce API Mapping and click Edit.

| SessionM Field Map                   | ping                                                 |                                         | Help for this Page   |
|--------------------------------------|------------------------------------------------------|-----------------------------------------|----------------------|
| SessionM Field Mapping Edit          | Save Save & New Cancel                               |                                         |                      |
| Information                          |                                                      |                                         | Required Information |
| Label<br>SessionM Field Mapping Name | SessionM to Salesforce /<br>SessionM_to_Salesforce 1 | Protected Component<br>Namespace Prefix | smsfsc               |
| Field Mapping                        |                                                      |                                         |                      |
| Active                               | <pre>************************************</pre>      | ınt_c*,                                 |                      |

5. Click Save.

# *Customizing the User Interface*

# Add SessionM Loyalty Components to Lightning Record Pages

Use the SessionM components on parent record pages (Account or Contact, as selected in <u>Custom Package Settings</u>) to create a unified, loyalty focused customer profile.

The following is a step-by-step guide on how to add SessionM Loyalty components to a Lightning Record Page for Account records. The same steps can be followed to customize Contact record pages:

1. If you are already viewing an Account record page, click 🕸 and then **Edit Page**. Continue with step 10.

| ٠                                                                       | All 👻 O, Search     | ★▼ 🖬 ? 🌣 🖡 🤅                                                                                                    |
|-------------------------------------------------------------------------|---------------------|----------------------------------------------------------------------------------------------------|
| Service Console Accounts V 🖪 Test Optin3                                | ✓ × ■ Sabina ✓ ×    | 🔯 Setup (3 <sup>8</sup>                                                                                                    |
| Account     Test Optin3 A     Tone Phone Website Account Conser Account | r Ste Jodutry       | + Fotow Est                                                                                                    |
| S User User 2                                                           |                     | Edt Object                                                                                                    |
| Related <b>Details</b> News                                             |                     | Activity Chatter                                                                                                    |
| V Account Information                                                   |                     | New Task Log a Call New Event Email                                                                                                    |
| Account Owner  User User  Account Name                                  | Rating<br>Phone     | Create new Add                                                                                                    |
| Test Optin3<br>Parent Account                                           | // Fax              | Fiters: All time - All activities - All types                                                                                                    |
| Account Number                                                          | Website             | Refresh - Expand All - View A     Upcoming & Overdue                                                                                                    |
| Account Site                                                            | Ticker Symbol       | No next steps.<br>To get things moving, add a task or set up a meeting.                                                                                                    |
| Туре                                                                    | Ownership           | No past activity. Past meetings and tasks marked as done show up here.                                                                                                    |
| Industry<br>Annual Deserva                                              | Employees           |                                                                                                    |
|                                                                         |                     | ×                                                                                                    |
| V SessionM Loyalty                                                      |                     |                                                                                                    |
| Email to Enroll  testoptin3@example.com                                 | Erroll in Loyalty 🔮 | <ul> <li>Z</li> <li>Z</li></ul> |
| External ID 💿                                                           | /                   |                                                                                                    |
| · · Address federation                                                  |                     |                                                                                                    |

Otherwise go to 🕸 **Setup**.

### 2. Click the **Object Manager** tab and select **Account**.

| Home Object Mar                                      | inager 🗸             | Q Search Setup |                                       |
|------------------------------------------------------|----------------------|----------------|---------------------------------------|
| SETUP<br>Object Manager<br>45 Items, Sorted by Label |                      |                | Q, Quick Find Schema Builder Create 🔻 |
| LABEL                                                | API NAME             | DESCRIPTION    | LAST MODIFIED DEPLOYED CUSTOM         |
| Account                                              | Account              |                |                                       |
| Account Brand                                        | AccountBrand         |                |                                       |
| Activity                                             | Activity             |                |                                       |
| Asset                                                | Asset                |                |                                       |
| Asset Relationship                                   | AssetRelationship    |                |                                       |
| Campaign                                             | Campaign             |                |                                       |
| Campaign Member                                      | CampaignMember       |                |                                       |
| Case                                                 | Case                 |                |                                       |
| Channel Program                                      | ChannelProgram       |                |                                       |
| Channel Program Level                                | ChannelProgramLevel  |                |                                       |
| Channel Program Member                               | ChannelProgramMember |                |                                       |
| Contact                                              | Contact              |                |                                       |
| Content Version                                      | ContentVersion       |                |                                       |

- 3. Click Lightning Record Pages.
- 4. If the Lightning Record Page exists, continue with step 8.

Otherwise, if the Lightning Record Page for the account does not exist, click **New**.

| Lightning Re       | ecord Pages |             |                   |   | New  | View Page Assignments |
|--------------------|-------------|-------------|-------------------|---|------|-----------------------|
| 7 items, soried by | Laber       |             |                   | 1 |      |                       |
| .ABEL              | ORG DEFAULT | APP DEFAULT | OTHER ASSIGNMENTS |   | MODI | IFIED BY              |
|                    |             |             |                   |   |      |                       |

- Create a New Lightning Page App Page Customize Lightning Experience record pages. Home Page Record Page III Sa One < 1. Presidio Technology & Anypoint Connectors Account Name Cose Date
  Presidio Technology 11/6/2017 0 Amount \$230,000.00 ACTIVITY CHATTER DETAILS Contacts (3) Opportunity Jeanette Gomez Amount \$230,000.00 Opportunity Presidio Technology & Anypoint Connec Opportunity U.S. Dollar Close Date 11/6/2017 Account Name Presidio Technology ales Acount Type Stage Needs Asse 2. Nex
- 5. Click **Record Page** and then click **Next**.

6. Type in a label and Account. Click **Next**.

| * Label              |   |
|----------------------|---|
| SessionM Record Page |   |
|                      |   |
| * Object             |   |
| Account              | • |

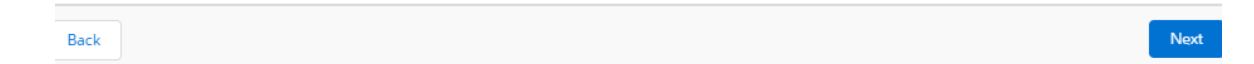

- 7. Select a template and click **Finish**.
- 8. Click the Account Lightning Record Page to which you want to add SessionM components.

| III Setup Home Object       | ct Manager 🗸                            | Q. Search Setup |             |                                            |                                | 😥 🖬 ? 🌣 🌲 🐻               |
|-----------------------------|-----------------------------------------|-----------------|-------------|--------------------------------------------|--------------------------------|---------------------------|
| SETUP > OBJECT MANAGER      | <i>Junite – Junis (11.) 2002</i> -53443 |                 |             | мс <i>лан — Д</i> аула ( <i>1112-</i> 346) |                                |                           |
| Details                     | Lightning Record Pages                  |                 |             |                                            |                                | New View Page Assignments |
| Fields & Relationships      | LABEL                                   | ORG DEFAULT     | APP DEFAULT | OTHER ASSIGNMENTS                          | MODIFIED BY                    |                           |
| Page Layouts                | Account Record Page                     | ~               | 0           | 0                                          | Vishesh Hemnani, 10/2/2018, 12 | 04 PM                     |
| Lightning Record Pages      |                                         |                 |             |                                            |                                |                           |
| Buttons, Links, and Actions |                                         |                 |             |                                            |                                |                           |
| Compact Layouts             |                                         |                 |             |                                            |                                |                           |
| Object Limits               |                                         |                 |             |                                            |                                |                           |
| Record Types                |                                         |                 |             |                                            |                                |                           |
| Related Lookup Filters      |                                         |                 |             |                                            |                                |                           |
| Search Layouts              |                                         |                 |             |                                            |                                |                           |
| Triggers                    |                                         |                 |             |                                            |                                |                           |
| Validation Rules            |                                         |                 |             |                                            |                                |                           |
| Hierarchy Columns           |                                         |                 |             |                                            |                                |                           |

9. Click **Edit** to open the record page for editing in Lightning App Builder.

| ٠                                 | Q. Search Setup                              | 요~ 🖬 ? 🌣 🖡 🐻                 |
|-----------------------------------|----------------------------------------------|------------------------------|
| Setup Home Object                 | Manager 👻                                    |                              |
| SETUP > OBJECT MANAGER<br>Account |                                              |                              |
| Details<br>Fields & Relationships | Lightning Page Cetall Eat Clave Cete         | Help for this Proja \Theta   |
| Page Layouts                      | ▼ Information                                |                              |
| Lightning Record Pages            | Name Account_Necord_Page Description         | Label Account Record Page    |
| Buttons, Links, and Actions       | Edit Clore Dekite                            |                              |
| Compact Layouts                   | Assignments By App                           |                              |
| Object Limits                     | No Assignments to display                    |                              |
| Record Types                      | Assignments By App, Record Type, and Profile |                              |
| Related Lookup Filters            | No Assignments to display                    |                              |
| Search Layouts                    | ∧ Back To Top Always show me fewer ▲ / ▼ m   | pre records per related list |
| Triggers                          |                                              |                              |
| Validation Rules                  |                                              |                              |
| Hierarchy Columns                 |                                              |                              |

10. Drag and drop **SessionM** components anywhere on your page as needed.

| 🗧 🖬 Lightning App Builder 🛔 Page | s V Account Record Page        |                                                                                                    |                                                                                              | 31                                |
|----------------------------------|--------------------------------|----------------------------------------------------------------------------------------------------|----------------------------------------------------------------------------------------------|-----------------------------------|
| 5 6 8 8 8                        | 🖵 Desktop 💌 Shrink To View 💌 🥂 |                                                                                                    |                                                                                              | Analyze Activation. Sav           |
| omponents                        |                                |                                                                                                    |                                                                                              | Page                              |
| 0.6000                           | Test Optin3 A                  |                                                                                                    | + Follow Edit New Contact New Ce                                                             | u 🔻 "Label                        |
| of search. 39 -                  | *** **** (*****                | and a second second                                                                                            |                                                                                              | Account Record Page               |
| Report Chart                     | B User Us                      | £                                                                                                    |                                                                                              |                                   |
| Rich Test                        |                                |                                                                                                    |                                                                                              | *Developer Name                   |
| Tabs                             | Related Dataila Nava           |                                                                                                    |                                                                                              | Account Necoust Male              |
| SessionM Component               | S                              |                                                                                                    | Available Offers(34)                                                                         | Page Type                         |
| Twitter                          |                                |                                                                                                    |                                                                                              | Record Page                       |
| Visualtorce                      | Customer Loyalty Profile       |                                                                                                    |                                                                                              |                                   |
| ¥                                | and the second second          |                                                                                                    | \$10.0ff - Offer<br>\$10.0ff - Offer                                                         | Object                            |
| Custom (10)                      | Rot Name O Test                | trust 0                                                                                                    | 522 Off                                                                                      | Account                           |
| SessionM Activity Timeline       | Last Nerve O Optin3            | MemberStatus Ø Good                                                                                            | 225 Off on Check                                                                             | Temptate                          |
| SessionM Available Offers        | Gender 0                       | Opted-In O                                                                                                    | \$24 Off - Issued only once every 15 minutes<br>\$24 Off - Issued only once every 15 minutes | Header and Right Sidebar     Chan |
| SessionM Customer Profile        |                                | Second 0                                                                                                    | 528 Off - Restriction Quantity Global                                                        |                                   |
| SessionM Issued Offices          |                                | 2. (C. C. C. C. C. C. C. C. C. C. C. C. C. C                                                                   | 528 Off - Restriction Quantity Global                                                        | Description                       |
| SessionM Notes                   | > Address                      |                                                                                                    | 531 Off From August<br>531 Off From August                                                   |                                   |
| Session M Points                 | > Customer Lifetime Value      |                                                                                                    | 105 of 34                                                                                    |                                   |
| SessionM Redeemed Offers         | A device Minute and            |                                                                                                    |                                                                                              |                                   |
| SessionM Reward Store            | 2 Sessionini Timescamps        |                                                                                                    | Issued Offers(47)                                                                            |                                   |
| Destroyer the profiles           | Account Information            |                                                                                                    |                                                                                              |                                   |
| Custom - Managed (0)             | Account Owner                  | Rating                                                                                                    | ۹.                                                                                           |                                   |
| components available.            | O User User                    | a constanti de la constanti de la constanti de la constanti de la constanti de la constanti de la constanti de | a dollar off test PV                                                                         |                                   |
|                                  | Test Optin3                    |                                                                                                    | Straight Fit Shorts                                                                          |                                   |
| Get more on the Andlerhanse      | Parant Account                 | Res                                                                                                    | 1 dollar off test FV                                                                         |                                   |

11. Click the Activation button in the top right corner.

12. Choose whether to make this page as org default for all Account pages in the org, or activate it only for one app, or for a combination of app + record type + user profile (for example, you can set this page to display only for Person Accounts when viewed by service agents in the Service Console).

#### Activation: Account Record Page

| 😚 The org default                                                                             | record page displays for an object unless more specific                                                                                                 | assignments are made.                                                               |                                                      |
|-----------------------------------------------------------------------------------------------|----------------------------------------------------------------------------------------------------|-------------------------------------------------------------------------------------|------------------------------------------------------|
| <br>└→ 🗗 App defa                                                                             | ult page assignment, if specified, overrides the org defa                                                                                               | ult.                                                                                |                                                      |
|                                                                                               | <b>b, record type, profile</b> assignments override org and ap                                                                                          | o defaults.                                                                         |                                                      |
| earn more about Lig                                                                           | htning page assignment.                                                                                                    |                                                                                     |                                                      |
|                                                                                               |                                                                                                    |                                                                                     |                                                      |
| RG DEFAULT                                                                                    | APP DEFAULT APP, RECORD TYPE,                                                                                                    | AND PROFI                                                                           |                                                      |
| ORG DEFAULT                                                                                   | APP DEFAULT APP, RECORD TYPE,                                                                                                    | AND PROFI                                                                           |                                                      |
| DRG DEFAULT<br>this page as the defa                                                          | APP DEFAULT APP, RECORD TYPE,<br>ault for Account records for specific Lightning apps. An<br>ord type, and profile assignments are made.                | AND PROFI<br>pp default page displays for all the ot                                | oject's records in an app                            |
| DRG DEFAULT<br>this page as the defa<br>ass specific app, reco                                | APP DEFAULT APP, RECORD TYPE,<br>ault for Account records for specific Lightning apps. An<br>ord type, and profile assignments are made.                | AND PROFI                                                                           | oject's records in an app                            |
| ORG DEFAULT<br>this page as the defa<br>ess specific app, reco<br>Assignments (1)             | APP DEFAULT APP, RECORD TYPE,<br>ault for Account records for specific Lightning apps. An<br>ord type, and profile assignments are made.                | AND PROFI<br>pp default page displays for all the ot<br>Assign as App Default       | oject's records in an app<br>Remove Assignments      |
| ORG DEFAULT<br>this page as the defa<br>ess specific app, reco<br>Assignments (1)<br>App Name | APP DEFAULT APP, RECORD TYPE,<br>ault for Account records for specific Lightning apps. An<br>ord type, and profile assignments are made.<br>Description | AND PROFI pp default page displays for all the ot Assign as App Default FORM FACTOR | oject's records in an app<br>Remove Assignments<br>R |

13. Choose the form factors and click **Next**.

|        | Assign form factor                                                                                                |           |
|--------|----------------------------------------------------------------------------------------------------|-----------|
|        | Select the form factors that you want your org default page to be available for.  Desktop Phone Desktop and phone |           |
| Cancel |                                                                                                    | Back Next |

14. Click **Save** to save the page. Then click **Back** to exit.

Close

### Lightning Experience Layout Examples

**Besides record details**: simply drag and drop individual SessionM components onto the sidebar.

|                                            | AL .          | P Q. Search                                                                                                    |                                         |            |                            | * - 🗃              | ? 🌣 🐥          |
|--------------------------------------------|---------------|----------------------------------------------------------------------------------------------------|-----------------------------------------|------------|----------------------------|--------------------|----------------|
| Service Console Accounts                   | ✓ Es Test C   | Optin3 v ×                                                                                                    | 🖹 SessionM Activity L _ $\sim$ $\times$ | III Sabina | ~ x                        |                    |                |
| Account                                    |               |                                                                                                    | NG SARIHAN SARA                         |            | Andrewski, St. 2020 and    |                    | M PARA         |
| Sabina A                                   |               |                                                                                                    |                                         |            | + Follow Edit              | New Contact        | New Case       |
| or Phone Website                           | Account Owner | Account Site                                                                                                    | Industry                                |            |                            |                    |                |
| and C. Strandar                            | 🖰 User User 🖍 | 2000 - 2000 - 20 |                                         |            |                            |                    |                |
| Related Details News                       |               |                                                                                                    |                                         |            | Customer Loyalty           | Profile            |                |
|                                            |               |                                                                                                    |                                         |            |                            |                    |                |
| <ul> <li>Account Information</li> </ul>    |               |                                                                                                    |                                         |            | First Name                 | Email O            |                |
| Account Owner                              |               | Rating                                                                                                    |                                         |            | Sabina                     | / sabina@set       | isionm.com     |
| 8 User User                                |               |                                                                                                    |                                         |            | Last Name O                | Member Stat        | us O           |
| Sabina                                     |               | Phone                                                                                                    |                                         | 2          | Sabina                     | / Good             |                |
| Parent Account                             |               | Fax                                                                                                    |                                         |            | Gerider O                  | Opted-In 0         |                |
|                                            | /             |                                                                                                    |                                         |            | Unknown                    | × (2)              |                |
| koosunt Number                             |               | Website                                                                                                    |                                         | 0          | Date of Birth 0            | Suspended          | 0              |
| Leonant Ste                                |               | Ticker Sombol                                                                                                    |                                         |            | 8/29/2001                  | <                  |                |
| Exception and                              | 1             | since aponen                                                                                                    |                                         | - X.       |                            |                    |                |
| Гуре                                       |               | Ownership                                                                                                    |                                         |            | > Address                  |                    |                |
|                                            | 1             | Feelleree                                                                                                    |                                         |            | > Customer Lifetime V      | ilue               |                |
| naustry                                    | 1             | Employees                                                                                                    |                                         | × 1        |                            |                    |                |
| Annual Revenue                             |               | SIC Code                                                                                                    |                                         |            | > SessionM Timestamp       | 15                 |                |
|                                            | 1             |                                                                                                    |                                         |            |                            |                    |                |
| <ul> <li>SessionM Loyalty</li> </ul>       |               |                                                                                                    |                                         |            | Incentives Point B         | alance             | Cor            |
| Email to Enrol 0                           |               | Enroll in Loyalty O                                                                                                    |                                         | _          |                            |                    |                |
| uabina@sessionm.com                        | /             | 2                                                                                                    |                                         | - × -      | Account Name               | Available Bai      | Life Time      |
| External ID                                |               |                                                                                                    |                                         |            | [SMTest] Point Account     | 35                 | 40             |
|                                            | 1             |                                                                                                    |                                         |            | [SMTest][SFMC] Point Accou | nt 26              | 44             |
| <ul> <li>Address information</li> </ul>    |               |                                                                                                    |                                         |            | (ATest) Point Account      | 169                | 174            |
| Billing Address                            |               | Shipping Address                                                                                                    |                                         |            | Activity Timeline (        | 11)                |                |
|                                            | 1             |                                                                                                    |                                         | - X.       |                            |                    |                |
| <ul> <li>Additional Information</li> </ul> |               |                                                                                                    |                                         |            | - None -                   |                    |                |
| Customer Priority                          |               | SLA                                                                                                    |                                         |            | Redeemed Offer             |                    | 9/9/2021, 1:32 |
|                                            | 1             |                                                                                                    |                                         | 1          | Offer redeemed on .        |                    |                |
| SLA Expiration Date                        |               | SLA Serial Number                                                                                                    |                                         |            | Redeemed Offer             |                    | 9/9/2021, 1:32 |
| Number of Locations                        |               | Upsell Opportunity                                                                                                    |                                         |            | Offer redeemed on .        |                    |                |
|                                            |               |                                                                                                    |                                         | - × -      | Issued Offer               |                    | 9/9/2021, 1:30 |
| Active                                     |               |                                                                                                    |                                         |            | Offer issued on . This     | offer expires on . |                |
|                                            |               |                                                                                                    |                                         |            | Issued Offer               |                    | 9/9/2021, 1:27 |
| <ul> <li>System Information</li> </ul>     |               |                                                                                                    |                                         |            | Offer issued on . This     | iffer expires on . |                |
| Created By                                 |               | Last Modified By                                                                                                    |                                         |            | USER_TAG_DROPPER           | i 0                | /27/2021, 5:35 |
| Cuser User, 9/24/2021, 9:32 AM             |               | O User User, 9/2                                                                                                    | 4/2021, 9:32 AM                         |            | Tag: 'level1_tag'          |                    |                |
| Description                                |               |                                                                                                    |                                         |            |                            |                    |                |
|                                            |               |                                                                                                    |                                         | · · · · ·  |                            | 1-0 Of 11 9        |                |

**Within a tab on the main page area**: add a new tab to the Tabs component and drag and drop individual SessionM components under the new tab.

|                                                             | Q. Search            |                             | ** 🖬 ? 🌣 🐥                                                              |
|-------------------------------------------------------------|----------------------|-----------------------------|-------------------------------------------------------------------------|
| Service Console Accounts 🗸 🖾 Test Op                        | otin3 🤍 🗙 🖻 Ses      | sionM Activity L 🗸 🗶 Sabina |                                                                         |
| Account<br>Sabina A                                         |                      |                             | + Follow Edit New Contact New Case                                      |
| Type Phone Website Account Owner<br>Ö User User 2           | Account Site Industr | У                           |                                                                         |
| Related Details News SessionM                               |                      |                             | Activity Chatter                                                        |
| Incentives Point Balance                                    |                      | Comp                        | New Task Log a Call New Event Email                                     |
| Account Name                                                | Available Balance    | Life Time Value             | Create new Add                                                          |
| [SMTest] Point Account                                      | 35                   | 40                          |                                                                         |
| [SMTest][SFMC] Point Account 6e9afe93-9d9a-4f75-b8d8-52ddf6 | 26                   | 44                          | Filters: All time • All activities • All types                          |
| [ATest] Point Account                                       | 169                  | 174                         | Refresh - Expand All - View                                             |
| Activity Timeline (11)                                      |                      |                             | ✓ Upcoming & Overdue                                                    |
| - None -                                                    |                      | :                           | No next steps.<br>To get things moving, add a task or set up a meeting. |
| Redeemed Offer                                              |                      | 9/9/2021, 1:32 PM           | No past activity. Past meetings and tasks marked as done show (         |
| Offer redeemed on .                                         |                      |                             | here.                                                                   |
| Redeemed Offer                                              |                      | 9/9/2021, 1:32 PM           |                                                                         |
| Offer redeemed on .                                         |                      |                             |                                                                         |

The components can be **grouped in tabs**. Drag and drop a Tabs component onto the page, define its tabs, then drag and drop the components under the tabs.

|                                                                                                    | All 🔻 🔍 Search                                          | ** 🖽 ? 🌣 🐥 🛅                                                                                                    |
|----------------------------------------------------------------------------------------------------|---------------------------------------------------------|----------------------------------------------------------------------------------------------------|
| Service Console Accounts ~                                                                                                    | Test Optin3 V X 🗟 SessionM Activity L V X               | ~ x                                                                                                    |
| Sabina A                                                                                                    |                                                         | + Follow Edit New Contact New Case ¥                                                                                                    |
| Type Phone Website Account Own                                                                                                    | er Account Site Industry $\underline{er} \ \hat{x}^{2}$ |                                                                                                    |
| Related Details News SessionM                                                                                                    |                                                         | Activity Chatter                                                                                                    |
| Available Offers Issued Offers Red                                                                                                    | semed Offers Expired Offers                             | New Task Log a Call New Event Email                                                                                                    |
| Q                                                                                                    |                                                         | Create new Add                                                                                                    |
| \$5 off Check<br>5 Dollars off your next check                                                                                                    | ۲                                                       | Filters: All time - All activities - All types                                                                                                    |
|                                                                                                    |                                                         |                                                                                                    |
| (DTACT 1848) Test Offer to Redeem<br>Test Description                                                                                                    | •                                                       | ✓ Upcoming & Overdue                                                                                                    |
| (E) [DTACT 1848] Test Offer to Redeem<br>Test Description<br>(SMTest] - 100% Discount<br>(SMTest] - 100% Discount                                                    |                                                         | ✓ Upcoming & Overdue<br>No next steps.<br>To get things moving, add a task or set up a meeting.                                                                        |
| <ul> <li>[DTACT 1848] Test Offer to Redeem<br/>Test Description</li> <li>[SMTest] - 100% Discount<br/>[SMTest] - 100% Discount<br/>[SMTest] Item Discount</li> </ul> |                                                         | ✓ Upcoming & Overdue<br>No next steps.<br>To get things moving, add a task or set up a meeting. No past activity. Past meetings and tasks marked as done show up here. |

The components can be **grouped in accordion sections**. Drag and drop an Accordion component onto the page, define its sections, then drag and drop the components under the section headers.

Each component has a **Show Header** flag that can be disabled to hide the title header when the container section already has a title.

| A                                                                                                    | Q Search                                   | ** 🖬 ? 🌣 🖡 🐻                                                                      |
|----------------------------------------------------------------------------------------------------|--------------------------------------------|-----------------------------------------------------------------------------------|
| Service Console Accounts V 🌇 Test Optin3                                                                                                    | 🗸 🛪 🛱 SessionM Activity L 🗸 🗴 🔚 Sabina 🗸 🗸 |                                                                                   |
| Account Sabina                                                                                                    |                                            | + Follow Edit New Contact New Case V                                              |
| Type Phone Website Account Owner Acc<br>User User         Omega         Omega         Ome | unt Site Industry                          |                                                                                   |
| Related Details News                                                                                                    |                                            | ✓ Available Offers                                                                |
| V Account Information                                                                                                    |                                            | ٩                                                                                 |
| Account Owner                                                                                                    | Rating                                     | <ul> <li>\$5 off Check</li> <li>5 Dollars off your next check</li> </ul>          |
| Account Name<br>Sabina                                                                                                    | Phone /                                    | (DTACT 1848) Test Offer to Redeem  Test Description                               |
| Parent Account                                                                                                    | Fax /                                      | (SMTest] - 100% Discount<br>(SMTest] - 100% Discount                              |
| Account Number                                                                                                    | Website //                                 | (SMTest) Item Discount                                                            |
| Туре                                                                                                    | Ownership                                  | [SMTest][SFMC] a impedit deserunt-acquisition     T     Description amet culoa ut |
| Industry                                                                                                    | Employees                                  | <li>e 1-5 of 100 </li>                                                            |
| Annual Revenue                                                                                                    | SIC Code                                   | > Issued Offers                                                                   |
| ✓ SessionM Loyalty                                                                                                    |                                            | > Redeemed Offers                                                                 |
| Email to Enroll 0<br>sabina@sessionm.com                                                                                                    | Enroll in Loyalty                          | > Expired Offers                                                                  |

On **mobile devices**, the SessionM components are displayed as expandable sections.

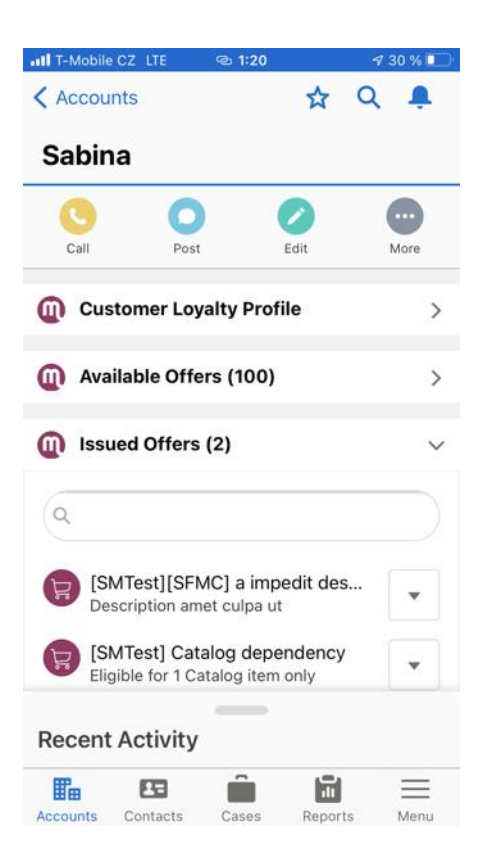

# Add SessionM Loyalty Components to Experience Cloud Pages

The SessionM components can be added to Experience Cloud (formerly known as Community Cloud) pages to be accessed by external and guest users.

The following is a step-by-step guide on how to add SessionM Loyalty components to an Experience Cloud Page for Account records. The same steps can be followed to customize Contact record pages:

- 1. Go to 🍄 Setup.
- 2. Go to the **Quick Find** box and search for "sites". Select **All Sites** under **Digital Experiences**. Finally, click the **Builder** link next to the site that you want to edit.

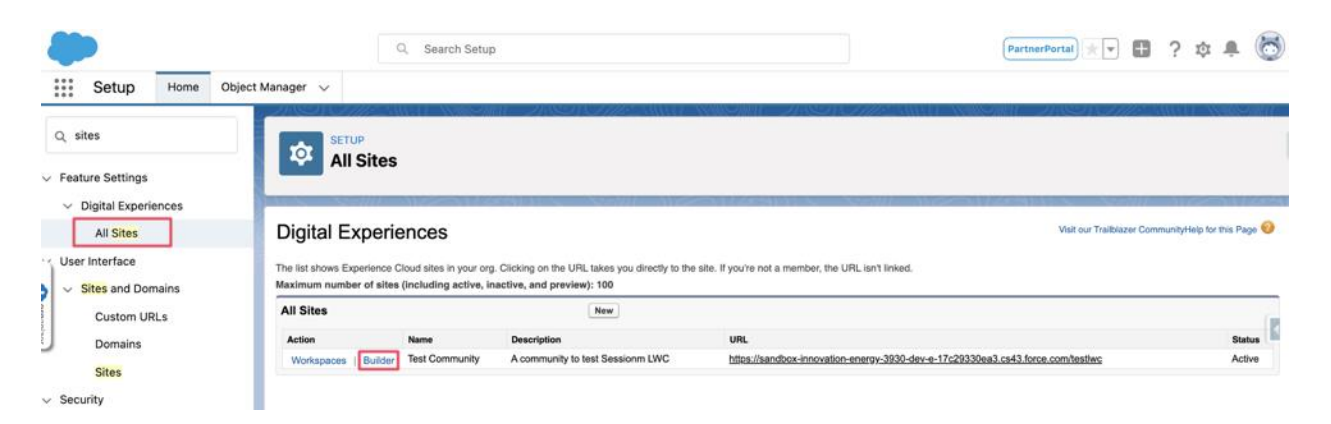

3. Click **Pages Menu**. Then click **New Page** if you need to create a new page for Account in Experience Cloud. Otherwise, skip to step 6.

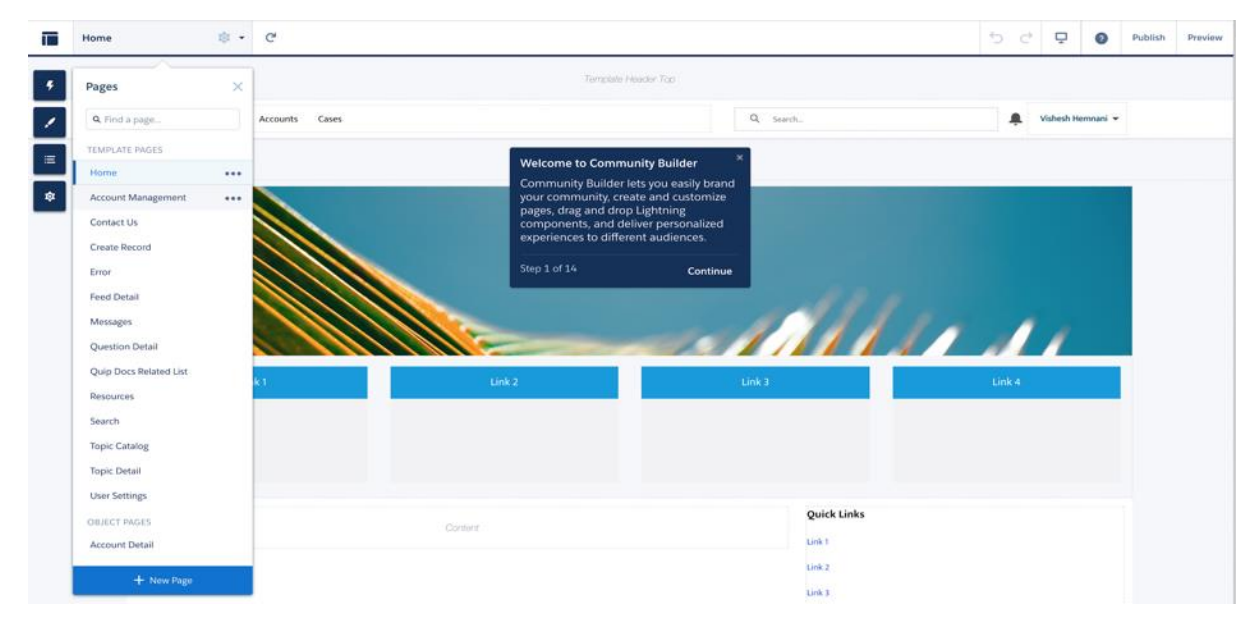

4. Select Object Pages.

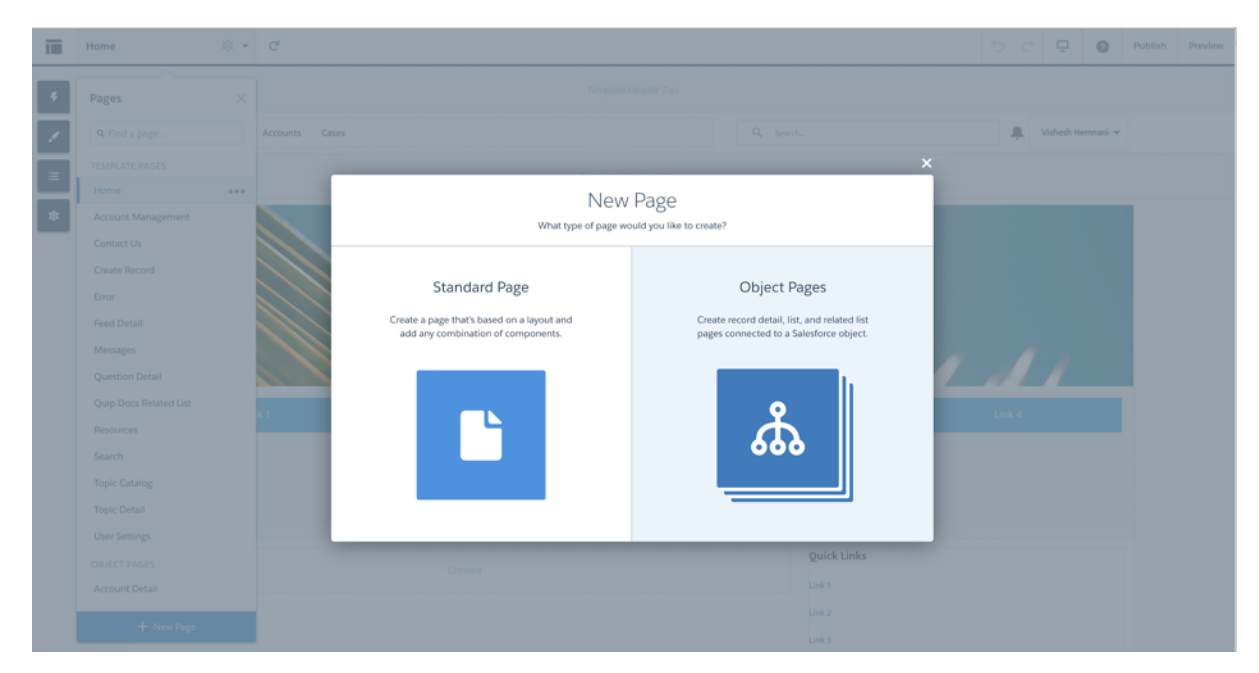

5. Select Account.

| ī         | Home                         | a - e 5                                                                                                    | 2             | Ø |                       |        |
|-----------|------------------------------|----------------------------------------------------------------------------------------------------|---------------|---|-----------------------|--------|
| •<br>•    |                              | New Object Pages<br>Select an object to create the detail, list, and related list pages associated with it. |               |   |                       | gpkz 👻 |
|           | ♠ Home<br>Account Management | Q, Search All 👻                                                                                             | ł             |   |                       |        |
|           | > Campaign Object            | API Anomaly Event Store Account                                                                             |               |   |                       |        |
| organizer |                              | Account Brand Account Clean Info                                                                            |               |   |                       |        |
|           | Error<br>Feed Detail         | Address<br>Alternative Payment Method                                                                       | l             |   |                       |        |
|           | > File Object                | Appointment Topic Time Slot Asset                                                                           | not h<br>mmur |   | to access li<br>help. |        |
| Bus       |                              | ← Back                                                                                                    |               |   |                       |        |
|           |                              | My Opportunities                                                                                            |               |   |                       |        |

### 6. Click **Pages Menu**, then click **Account Detail**.

|    | Account Detail             | 🕸 🔹 Account Det                 | tail • C <sup>4</sup> |                         |                   |                                                                              |                        |                                                       | 5 0                | P          | 0         | Publish | Preview |
|----|----------------------------|---------------------------------|-----------------------|-------------------------|-------------------|------------------------------------------------------------------------------|------------------------|-------------------------------------------------------|--------------------|------------|-----------|---------|---------|
| 2  |                            |                                 |                       |                         | Τρ                | rnpšala Heactor Top                                                          |                        |                                                       |                    |            |           |         |         |
| -  |                            | Home Accounts                   | Cases                 |                         |                   |                                                                              | Q, Search              |                                                       |                    | Vishesh H  | temnani 🔻 |         |         |
| Ξ  |                            |                                 |                       |                         |                   | plate Header Battom                                                          |                        |                                                       |                    |            |           |         |         |
| \$ |                            |                                 |                       |                         |                   | Content Header                                                               |                        |                                                       |                    |            |           |         |         |
|    | 💼 🦗                        | <sub>count</sub><br>lobal Media |                       |                         |                   |                                                                              |                        |                                                       | + 10               | ilaw 1     | Eelit     |         |         |
|    | Type<br>Prospect           | Phone<br>(905) 555-1212         | Website               | Account Owner           | indestry<br>Media | Nilling Address<br>150 Chestnut Street<br>Toronto, Ontario L48 1Y3<br>Canada |                        |                                                       |                    |            |           |         |         |
|    | DETAILS                    | RELATED                         |                       |                         |                   |                                                                              | Most Recent Activity 🔻 | $\mathbb{Q}_{_{\!\!\!\!\!\!\!\!\!}}$ Search this feed |                    | Y          | C         |         |         |
|    | Account Own                | er<br>User                      |                       | SIC Description         |                   |                                                                              |                        |                                                       |                    |            |           |         |         |
|    | Account Nam<br>Global Medi | 90                              |                       | Phone<br>(bob) 555-1313 |                   |                                                                              | Here's where w         | Collaborate here                                      | d<br>gues about th | is record. |           |         |         |
|    | Parent Accou               | int.                            |                       | Fax                     |                   |                                                                              |                        |                                                       |                    |            |           |         |         |
|    | Test Email                 |                                 |                       | Website                 |                   |                                                                              |                        |                                                       |                    |            |           |         |         |
|    | URN                        |                                 |                       |                         |                   |                                                                              |                        |                                                       |                    |            |           |         |         |
|    | ✓ Additi                   | onal Information                |                       |                         |                   |                                                                              |                        |                                                       |                    |            |           |         |         |

7. Click the **Components** menu. Then drag and drop SessionM components onto the page in the same way as described in the <u>Adding SessionM Components to Lightning</u> <u>Record Pages</u> section.

| Components >                               | Template Header Bottom                                       |      |  |  |
|--------------------------------------------|--------------------------------------------------------------|------|--|--|
| Q, Search                                  |                                                              |      |  |  |
|                                            |                                                              |      |  |  |
| Contact Support Button                     | Content Header                                               |      |  |  |
| Contact Support Form                       |                                                              |      |  |  |
| Create Case Form                           |                                                              |      |  |  |
| Embedded Service Appoint                   | bunt<br>pe Communications + Follow Edit New Contact New Case | Ŧ    |  |  |
| V TOPICS (4)                               | 5                                                            |      |  |  |
| E Featured Topics                          | Phone Website Account Owner Account Site Industry            |      |  |  |
| Topic Catalog                              | - Direct (512) 757-6000 http://edgecomm.com                  |      |  |  |
| 👔 Topics                                   | Record Information Tabs                                      |      |  |  |
| Transing Topics                            |                                                              | ÷ •  |  |  |
| <ul> <li>CUSTOM COMPONENTS (10)</li> </ul> | RELATED Post Poll Question                                   |      |  |  |
| G Session M Activity Timeline              |                                                              |      |  |  |
| SessionM Available Offers                  | ot Information Share an update                               | hare |  |  |
| GessionM Customer Profile                  | ner Rating                                                   |      |  |  |
| Gession M Expired Offers                   | ber Hot Kar Gaaron uns reed                                  | 19   |  |  |
| GessionM Issued Offers                     | me Phone                                                     |      |  |  |
| G SessionM Notes                           | hunications (512) 757-6000                                   |      |  |  |
| G Session M Points                         | unt Fax (512) 757-9000                                       |      |  |  |
| SessionM Redeemed Offers                   | mber Website                                                 |      |  |  |
| Session M Reward Store                     | http://edgecomm.com                                          |      |  |  |
| Gession M Tier Progress                    | Ticker Symbol                                                | × .  |  |  |
|                                            | EDGE / -                                                     |      |  |  |
| Get more on the AppExchange                | Ownership                                                    | n    |  |  |

8. Click **Publish** to publish your changes.

# Configure SessionM Loyalty Lightning Web Components

You can control when a component appears on a Lightning page by adding filter conditions and logic to its properties, such as parent record field values, current user or device.

| Page                  | <ul> <li>SessionM Customer Profile</li> </ul> |   |
|-----------------------|-----------------------------------------------|---|
| <ul> <li>S</li> </ul> | Show Header                                   | 0 |
| ✓ E                   | nable Profile Update                          | 0 |
| A                     | uto Enroll Enabled                            | 0 |
| Filte                 | Record > Enroll in Loyalty Equal × true       |   |
|                       |                                               |   |
|                       | + Add Filter                                  |   |

Each SessionM component has its own set of custom properties, as follows:

### SessionM Customer Profile

• **Show Header**: Shows the title bar on top for desktop view and as a stacked section's header for mobile view. Disabling the header is recommended when the component is placed under a tab or accordion section with the same name.

| First Name      |      | Email                      |
|-----------------|------|----------------------------|
| Test            | A.M. | testoptin3@example.co<br>m |
| Last Name 🕚     |      | Member Status 🕚            |
| Optin3          | 1    | Good                       |
| Gender 🚯        |      | Opted-In 🚯                 |
| Female          | ľ    |                            |
| Date of Birth 🚯 |      | Suspended 🕕                |
|                 |      |                            |
| > Address       |      |                            |

SessionM, A Mastercard Company

- **Enable Profile Update**: Allows users with SessionM Update permission to update customer profiles in the SessionM Platform directly from this component.
- **Auto Sync from SessionM Loyalty**: Automatically sync the latest customer changes from the SessionM Platform to Salesforce on component load.
- **Component Load Delay (ms)**: Used when *Auto Sync from SessionM Loyalty* is enabled. Sets the number of milliseconds before component loading to allow API calls to be processed. Recommended at least 3000ms when the component is on the record landing page.

You can control which sections and fields appear in the Customer Profile component by editing the page layout for the **SessionM Customer** object:

- 1. Go to 🍄 Setup.
- 2. Click the **Object Manager** tab and select **SessionM Customer**.

| Setup Home Object Man                                  | Q. Search Setup                                     |                 |                                                                                              | PartnerPortal + | 1 🖩 ? 🌣       | ÷ (      |
|--------------------------------------------------------|-----------------------------------------------------|-----------------|----------------------------------------------------------------------------------------------|-----------------|---------------|----------|
| SETUP<br>Object Manager<br>152+ Items, Sorted by Label | 18941 (2009) ANN ANN ANN ANN ANN ANN ANN ANN ANN AN |                 | Q. Quick Find                                                                                | Sch             | ema Builder C | ireate 🔻 |
| Service Report                                         | ServiceReport                                       | Standard Object |                                                                                              |                 |               | =22103   |
| Service Resource                                       | ServiceResource                                     | Standard Object |                                                                                              |                 |               |          |
| Service Resource Skill                                 | ServiceResourceSkill                                | Standard Object |                                                                                              |                 |               |          |
| Service Territory                                      | ServiceTerritory                                    | Standard Object |                                                                                              |                 |               |          |
| Service Territory Location                             | ServiceTerritoryLocation                            | Standard Object |                                                                                              |                 |               |          |
| ervice Territory Member                                | ServiceTerritoryMember                              | Standard Object |                                                                                              |                 |               |          |
| ession Hijacking Event Store                           | SessionHijackingEventStore                          | Standard Object |                                                                                              |                 |               |          |
| essionM Activity                                       | smsfscSessionM_Activityc                            | Custom Object   | Used to log SFSC user activities as specified in the<br>SessionM package configuration page. | 9/27/2021       | ~             | Ţ        |
| sessionM Customer                                      | smsfscSessionMUserc                                 | Custom Object   | Contains SessionM customer profile and performance<br>metrics information.                   | 9/27/2021       | ~             |          |
| essionM Error Log                                      | smsfscSessionM_Error_Logc                           | Custom Object   | Stores code exceptions and API errors from the<br>SessionM managed package.                  | 9/27/2021       | ~             |          |
| Shift                                                  | Shift                                               | Standard Object |                                                                                              |                 |               |          |
| hift Pattern                                           | ShiftPattern                                        | Standard Object |                                                                                              |                 |               |          |
|                                                        |                                                     |                 |                                                                                              |                 |               |          |

3. Click Page Layouts. Then select SessionM Customer Layout.

|   | SETUP > OBJECT MANAGER<br>SessionM Custom | ner                                              |                               |                               |                          |
|---|-------------------------------------------|--------------------------------------------------|-------------------------------|-------------------------------|--------------------------|
|   | Details                                   | Page Layouts 1 Items, Sorted by Page Layout Name |                               | Q. Quick Find                 | v Page Layout Assignment |
|   | Fields & Relationships                    | PAGE LAYOUT NAME                                 | CREATED BY                    | MODIFIED BY                   |                          |
|   | Page Layouts                              | SessionM Customer Layout                         | User User, 9/27/2021, 2:41 PM | User User, 9/27/2021, 2:41 PM | •                        |
|   | Lightning Record Pages                    |                                                  |                               |                               |                          |
| 1 | Buttons, Links, and Actions               |                                                  |                               |                               |                          |
|   | Compact Layouts                           |                                                  |                               |                               |                          |

4. Modify the page layout as needed. Then click **Save** to save and exit.

### SessionM Activity Timeline

- **Timeline Item Width**: In case the HTML/CSS timeline layout in the SessionM Platform is very wide (e.g. a detailed transaction table), the styling can break when the component is added to a narrower page slot (e.g. in the sidebar). Use this field to set a larger width in the component; a horizontal scrollbar will then display for each item.
- **Number of Timeline Items**: The number of timeline entries to be fetched from the API. This is especially useful when the timeline templates in SessionM are heavier and loading a high number of items can hit the Exceeded max size limit in Salesforce.

### SessionM Notes

- **Number of Notes per Page:** The number of notes to be displayed at once in the component.
- **Enable adding notes**: Allows users with SessionM Add Notes permission to add notes to customer profiles in the SessionM Platform directly from this component.
- **Admin Id**: The ID of the SessionM Platform admin user who will be displayed as author of these notes when they are viewed in the SessionM Platform.

### **SessionM Points**

• Enable Point Comp Action: Allows users with SessionM Comp Points permission to add points to or deduct points from customer point accounts in the SessionM Platform directly from this component.

### SessionM Tier Progress

• **Show Header**: Shows the title bar on top for desktop view and as a stacked section's header for mobile view. Disabling the header is recommended when the component is placed under a tab or accordion section with the same name.

### SessionM Available Offers

- **Show Header**: Shows the title bar on top for desktop view and as a stacked section's header for mobile view. Disabling the header is recommended when the component is placed under a tab or accordion section with the same name.
- **Enable Offer Issuance**: Allows users with SessionM Manage Offers permission to issue offers to customers in the SessionM Platform directly from this component.

- **Check Purchase Restrictions**: Hides offers that can't be issued to the customer because of inventory or frequency restrictions. Warning feature in beta: enabling this could impact the performance of the component.
- **Display Fields**: The fields to be displayed in the Offer Details popup when the View button is clicked. Please refer to <u>Appendix A Offer View Fields</u> for a list of supported offer and user offer fields.
- **Number of Offers per Page**: The number of offers to be displayed at once in the component.

### SessionM Issued Offers

- **Show Header**: Shows the title bar on top for desktop view and as a stacked section's header for mobile view. Disabling the header is recommended when the component is placed under a tab or accordion section with the same name.
- **Enable Offer Actions**: Allows users with SessionM Manage Offers permission to redeem or revoke offers for customers in the SessionM Platform directly from this component.
- **Display Fields**: The fields to be displayed in the Offer Details popup when the View button is clicked. Please refer to <u>Appendix A Offer View Fields</u> for a list of supported offer and user offer fields.
- **Number of Offers per Page**: The number of offers to be displayed at once in the component.

### SessionM Redeemed Offers

- **Show Header**: Shows the title bar on top for desktop view and as a stacked section's header for mobile view. Disabling the header is recommended when the component is placed under a tab or accordion section with the same name.
- **Display Fields**: The fields to be displayed in the Offer Details popup when the View button is clicked. Please refer to <u>Appendix A Offer View Fields</u> for a list of supported offer and user offer fields.
- **Number of Offers per Page**: The number of offers to be displayed at once in the component.

### SessionM Expired Offers

• **Show Header**: Shows the title bar on top for desktop view and as a stacked section's header for mobile view. Disabling the header is recommended when the component is placed under a tab or accordion section with the same name.

- **Enable Offer Actions**: Allows users with SessionM Manage Offers permission to issue offers to customers in the SessionM Platform directly from this component.
- **Display Fields**: The fields to be displayed in the Offer Details popup when the View button is clicked. Please refer to <u>Appendix A Offer View Fields</u> for a list of supported offer and user offer fields.
- **Number of Offers per Page**: The number of offers to be displayed at once in the component.

### SessionM Reward Store

- **Show Header**: Shows the title bar on top for desktop view and as a stacked section's header for mobile view. Disabling the header is recommended when the component is placed under a tab or accordion section with the same name.
- **Enable Offer Purchase**: Allows users with SessionM Manage Rewards permission to purchase offers for customers in the SessionM Platform directly from this component.
- **Check Purchase Restrictions**: Hides offers that can't be purchased to the customer because of inventory or frequency restrictions. Warning feature in beta: enabling this could impact the performance of the component.
- **Display Fields**: The fields to be displayed in the Offer Details popup when the View button is clicked. Please refer to <u>Appendix A Offer View Fields</u> for a list of supported offer and user offer fields.
- **Number of Offers per Page**: The number of offers to be displayed at once in the component.

### SessionM Loyalty Components in Experience Cloud

All the SessionM components have an additional property in Experience Cloud: **Record ID**. Please leave the default value {!recordId} for the component to have access to the parent record ID.

# Overriding UI Labels and Messages

To override or translate package contents in the SessionM Loyalty package, go to **Setup**, click **Quick Find** and then type "translate", then click **Translate** under **Translation Workbench**. The translatable contents of the package are stored as:

• Field labels and help texts, used in the configuration page and the SessionM Customer Profile component • Custom labels, used in all other components and error messages

# SessionM Security and Sharing

When you installed the SessionM package, only System Administrators were provided access to the application. In this section you learn how to provide SessionM access to additional users in your organization.

SessionM Loyalty includes pre-packaged permission sets, which can be used to quickly provide permissions to your internal and external users.

To see the list of permission sets assigned to a user:

- 1. Go to 🕸 Setup.
- 2. Click **Quick Find** and search for "users". Click **Users**.
- 3. Select the desired username in the list of users.
- 4. Scroll down to **Permission Set Assignments** on the user page. Example of assignments for a user with access to multiple, but not all, features:

| Permission Set Assignments  | Edit Assignments |               | Permission Set Assignments Help |
|-----------------------------|------------------|---------------|---------------------------------|
| Action Permission Set Label |                  | Date Assigned |                                 |
| Del SessionM Add Notes      |                  | 21/05/2019    |                                 |
| Del SessionM.Comp.Points    |                  | 21/05/2019    |                                 |
| Del SessionM Viewer         |                  | 21/05/2019    |                                 |

### Provide Full-Access Permission to Users

The SessionM Admin permission set provides full access to all SessionM features. This is the recommended permission set for managers or superusers who need to manage all the SessionM Loyalty data.

- 1. Go to 🍄 **Setup**.
- 2. Click **Quick Find** and search for "permission". Click **Permission Sets**.

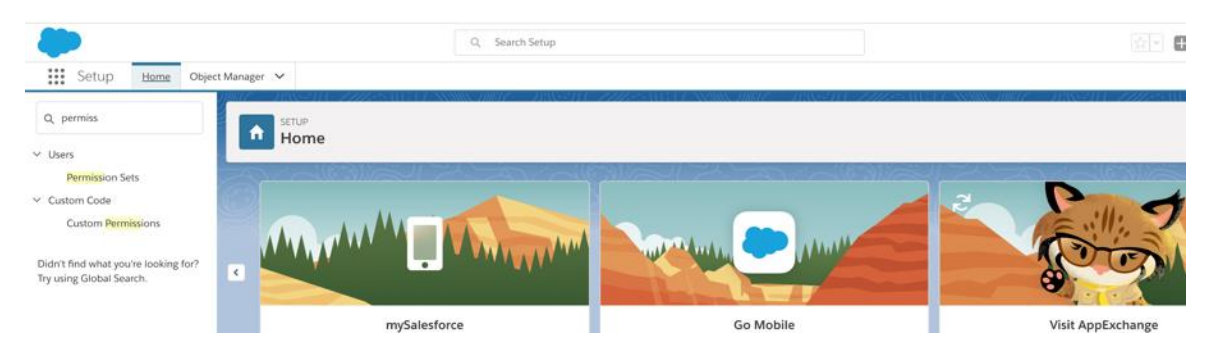

3. Select **SessionM Admin** in the list of permission sets.

#### Permission Sets

On this page you can create, view, and manage permission sets.

In addition, you can use the SalesforceA mobile app to assign permission sets to a user. Download SalesforceA from the App Store or Google Play: IOS | Android

#### All Permission Sets 😑 Edit | Delete | Create New View

|        |                                    |                                                               | 9                                                         |
|--------|------------------------------------|---------------------------------------------------------------|-----------------------------------------------------------|
| New () |                                    | AB                                                            | C D E F G H I J K L M N O P Q R S T U V W X Y Z Other All |
| Action | Permission Set Label +             | Description                                                   | License                                                   |
| Clone  | CRM User                           | Denotes that the user is a Sales Cloud or Service Cloud user. | CRM User                                                  |
| Clone  | Sales Cloud User                   | Denotes that the user is a Sales Cloud user.                  | Sales User                                                |
| Clone  | Salesforce Console User            | Enable Salesforce Console User                                | Sales Console User                                        |
| Clone  | Service Cloud User                 | Denotes that the user is a Service Cloud user.                | Service User                                              |
| Clone  | SessionM Add Notes                 | Add notes for SessionM User                                   |                                                           |
| Clone  | SessionM Admin                     | Access to all SessionM User-related actions                   |                                                           |
| Clone  | SessionM Comp Points               | Add/deduct points for SessionM User                           |                                                           |
| Clone  | SessionM Manage Offers             | Issue/redeem offers for SessionM User                         |                                                           |
| Clone  | SessionM Update                    | Update SessionM User                                          |                                                           |
| Clone  | SessionM Viewer                    | SessionM user Viewer Permission set                           |                                                           |
| Clone  | SessionM Viewer Community          | SessionM Viewer Community Permission Set for community        |                                                           |
| Clone  | Standard Einstein Activity Capture | Access to Standard Einstein Activity Capture                  | Standard Einstein Activity Capture User                   |
|        |                                    |                                                               |                                                           |

4. Click **Manage Assignments** on the SessionM Admin permission set page.

| Armination Set SessionM Admin                                                                             |                                                                                                    |                                                            |  |  |  |  |  |  |  |
|----------------------------------------------------------------------------------------------------|----------------------------------------------------------------------------------------------------|------------------------------------------------------------|--|--|--|--|--|--|--|
| Q. Find Settings 8                                                                                        |                                                                                                    |                                                            |  |  |  |  |  |  |  |
| Permission Set Overview Description Acco License Session Action Required Session Action Required          | ess to all SessionM User-related actions API Name<br>Namespace Profits<br>Created By<br>Created By                                                                                                    | SessionM_Editor<br>sensitic<br>Sabina Ene, 2105/2019 21:30 |  |  |  |  |  |  |  |
| Last mountee by Sat                                                                                       | n <u>a eng</u> 2 ilou2019 2 i.ou                                                                                                    |                                                            |  |  |  |  |  |  |  |
| Setings that apply to Salesforce apps, such as Sales,<br>and Quatern apps built on the Lightning Platform | Assigned Apps<br>Settings that specify which apps are visible in the app menu           Assigned Connected Apps<br>Settings that specify which connected apps are visible in the app menu           Object Settings<br>Permissions to access objects and fields, and settings such as tab availability           App Class Access<br>Permissions to percent app-specific actions, such as "Manage Call Centers"           App Class Access<br>Permissions to execute Apps classes           Permissions to execute Apps classes           Permissions to execute Apps classes           Permissions to access objects and fields and sources           Permissions approximation approximation approximati |                                                            |  |  |  |  |  |  |  |

### 5. Click Add Assignments.

| Assigned Users<br>SessionM Admin<br>« Back to: Permission Set |       |                   |                    |      |         |          | Help for this Page 🥑                |
|---------------------------------------------------------------|-------|-------------------|--------------------|------|---------|----------|-------------------------------------|
|                                                               |       |                   |                    |      | ABCDEFG | HIJKILMN | I O P Q R S T U V W X Y Z Other All |
|                                                               |       | Add Assignments   | Remove Assignments |      |         |          |                                     |
| Full Name +                                                   | Alias | Username          | Last Login         | Role | Active  | Profile  | Manager                             |
| No records to display.                                        |       |                   |                    |      |         |          |                                     |
|                                                               |       | Add Assignments R | emove Assignments  |      |         |          |                                     |
|                                                               |       |                   |                    |      | ABCDEFG | HIJKLMN  |                                     |

6. Select all the users to whom you want to assign the permission, then click **Assign**.

| users<br>Users |                      |         |                                                                |                    |                                               |           | Help for this P                                    |
|----------------|----------------------|---------|----------------------------------------------------------------|--------------------|-----------------------------------------------|-----------|----------------------------------------------------|
| iew: All User  | s t Edit   Create Ne | ew View |                                                                |                    | A   B   C   D   E   F   G   H   I   J   K   L | .   M   N | 0   P   Q   R   S   T   U   V   W   X   Y   Z   Of |
|                |                      |         | Assign Cancel                                                  |                    |                                               |           |                                                    |
| Action         | Full Name +          | Alias   | Username                                                       | Last Login         | Role                                          | Active    | Profile                                            |
| Edit   Login   | Bansal. Deepak       | d       | dbansal@sessionmtest2.test                                     | 7/31/2018 4:57 PM  | CEO                                           | 1         | System Administrator                               |
| Edit           | Chatter Expert       | Chatter | chatty.00d1i000002y8l2uai.6qymm0ptyjiyi@chatter.salesforce.com |                    |                                               | 1         | Chatter Free User                                  |
| Edit           | Doe.John             | cuser   | johndoe@sessionmtest2.community                                | 11/27/2017 8:10 AM | John Doe Customer User                        | 1         | Customer Community Plus User                       |
| Edit   Login   | Foster, Joshua       | ifost   | jfoster@sessionm.test                                          | 9/13/2018 9:07 AM  | CEO                                           | ~         | System Administrator                               |
| Edit   Login   | H.Nick               | nh      | nherlihy@sessionmtest2.test                                    | 6/21/2018 8:55 AM  |                                               | ~         | System Administrator                               |
| Edit           | Hemnani. Vishesh     | hemn    | vhemnani@sessionm.com                                          | 10/2/2018 12:03 PM | CEO                                           | 1         | System Administrator                               |
| Edit   Login   | Pala. Krunal         | kpala   | kpala@sessionmtest2.test                                       | 4/27/2018 10:14 AM | CEO                                           | 1         | System Administrator                               |
| Edit   Login   | Singh. Vinay         | vsingh  | vsingh@sessionm.test                                           |                    | CEO                                           | 1         | System Administrator                               |
| Edit           | test. com            | ctest   | vhemnani+1142@sessionm.com                                     | 7/24/2018 2:23 PM  |                                               |           | Customer Community Plus Login User                 |
| Edit   Login   | test, vh123          | vtest   | vhemnani+113@sessionm.com                                      | 7/24/2018 1:50 PM  |                                               | 1         | Chatter Only User                                  |
| Edit   Login   | User, Admin          | AAgra   | alok@sessionmtest2.test                                        | 4/27/2018 10:29 AM | CEO                                           | 1         | System Administrator                               |
|                | Liear Standard       | augar.  | vbempani+001@sessionm.com                                      | 9/28/2018 8-20 AM  |                                               | 1         | Standard User                                      |

7. Review the assignment on the next screen and then click **Done**.

# Provide Read-Only Permission to Users

The SessionM Viewer permission set provides read-only access to limited SessionM features. This is the recommended permission set for users who only need to view a user's loyalty data. Users with this permission set (and no other SessionM permission set) can view loyalty user information, activity, notes, user offers, reward store, tier progress, and point balance. They cannot edit customer profiles, add notes, manage user offers, or comp points.

To assign the SessionM Viewer permission set to your users, follow the same steps as in the previous section, but choose the SessionM Viewer permission set instead.

# Provide Feature Permission to Users

In case a user needs to have access to a limited number of features (for example, they should be able to comp points and add notes, but not to manage offers), SessionM provides feature permission sets to allow for customized access:

- SessionM Comp Points permission to add and deduct points
- SessionM Add Notes permission to add notes to the customer profile
- SessionM Manage Offers permission to issue, redeem, and revoke offers
- SessionM Manage Rewards permission to purchase offers from the reward store
- SessionM Update permission to update customer profiles

# **!!!** The SessionM Viewer permission set is required to read loyalty data. Without it, users will not be able to access any SessionM Loyalty components, even if they have feature permissions.

Users with the SessionM Admin permission set automatically have access to all features - SessionM Viewer permission set is needed.

To assign the SessionM feature permission sets to your users, follow the same steps as in the previous section, but choose the feature permission set instead.

# **User Record Access**

The SessionM Customer (smsfsc\_\_SessionMUser\_\_c) object, storing customer profile values from the SessionM platform, has its organization-wide defaults (OWD) set to Private by default. This means Salesforce users without View All permission will not be able to access these records even if they have access to the corresponding parent records (Account/Contact).

We recommend the following setup, depending on the parent object's (Account/Contact) OWD:

- If the parent object's OWD is Public Read-Write, set the SessionM Customer OWD to Public Read-Write. The **Auto-Access to Loyalty Data** flag in the configuration page is irrelevant in this case and can be disabled.
- If the parent object's OWD is Public Read-Only, set the SessionM Customer OWD to Public Read-Only. The **Auto-Access to Loyalty Data** can be enabled to sync edit rights between the parent object and SessionM Customer records.
- If the parent object's OWD is Private, the SessionM Customer OWD can stay Private. The **Auto-Access to Loyalty Data** can be enabled to sync view and edit rights between the parent object and SessionM Customer records.

To view and update OWD:

- 1. Go to 🕸 **Setup**.
- 2. Click **Quick Find** and search for "sharing". Click **Sharing Settings**.
- 3. Click **Edit**. Apply the changed and click **Save**.

# Bypass Security and Sharing

In some limited use cases, you may want to allow specific users to manipulate all loyaltyrelated data, including parent records. An example of such case is to allow Experience Cloud guest users to update Accounts from a contact form.

The manage package includes a custom permission **SessionM Bypass Security and Sharing** (smsfsc.SessionM\_Bypass\_Security).

# **!!!** This custom permission disables all CRUD, FLS, and record access checks in the SessionM package, please make sure the data is protected in a different way.

To assign the custom permission to a user, you can:

- 1. Add the custom permission to a permission set and assign it to the user:
  - a. Go to 🕸 Setup.
  - b. Click **Quick Find** and search for "permission". Click **Permission Sets.**
  - c. Click **New**. Name the permission set.
  - d. Select Custom Permissions.
  - e. Click **Edit**. Add the **SessionM Bypass Security and Sharing** custom permission and click **Save**.
  - f. Click Manage Assignments.
  - g. Click **Add Assignments**. Select the user(s) and click **Assign**.
- 2. Add the custom permission to a profile:
  - a. Go to 🕸 Setup.
  - b. Click **Quick Find** and search for "profiles". Click **Profiles**.
  - c. Select the profile to update.
  - d. Select **Custom Permissions**.
  - e. Click **Edit**. Add the **SessionM Bypass Security and Sharing** custom permission and click **Save**.
- 3. Add the custom permission to the guest user profile:
  - a. Go to 🕸 Setup.
  - b. Click **Quick Find** and search "sites". Click **Sites** under **Sites and Domains**.
  - c. Select the site.
  - d. Click **Public Access Settings**.

e. Update the profile as describes at point #2 above.

# API Retry Mechanism

The SessionM package implements automatic retry logic for API requests to the SessionM Platform that receive server errors (5xx). This service applies to:

- User interactions with the SessionM Loyalty Package Lightning Web Components for making updates to a customer's profile, points balance, offer wallet, etc.
- Automatic syncing of Account or Contact records to SessionM customer profiles

You can configure the retry settings in the package configuration page, using the following fields:

- 1. **API Request Retry Attempts**: The maximum number of retries to call SessionM APIs before logging an error.
- 2. **API Request Retry Base Delay**: The base delay interval (in seconds) for retrying failed API calls to the SessionM Platform. Used for exponential backoff.
- 3. **API Request Retry Max Delay**: The maximum delay (in seconds) between two retries to call SessionM APIs.

The delay between retries is the base delay interval (set at point 2. above) multiplied by 2 to the power of the max number of retries (set at point 1. above) or the max delay (set at point 3. above), whichever is lower.

```
min([API Request Retry Base Delay] * 2^[API Request Retry
Attempts], [API Request Retry Max Delay])
```

Client errors (4xx) are not eligible for automatic retries and indicate that the user needs to revise the request to correct the problem.

# Internal User Activity Log

The SessionM package can log Salesforce user activity based on what SessionM-related actions they take, to be used for auditing purposes. Check <u>Custom Package Settings</u> on how to enable these logs.

To see the internal activity logs, navigate to the pre-packaged report:

1. Go to the **Reports** tab, select **All Folders** on the left side and choose **SessionM Reports**.

| Hello World                      | d Hello Reports 🗸 |  |  |  |  |
|----------------------------------|-------------------|--|--|--|--|
| Reports<br>All Folders<br>1 item |                   |  |  |  |  |
| REPORTS                          | NAME              |  |  |  |  |
| Recent                           | SessionM Reports  |  |  |  |  |
| Created by Me                    |                   |  |  |  |  |
| Private Reports                  |                   |  |  |  |  |
| Public Reports                   |                   |  |  |  |  |
| All Reports                      |                   |  |  |  |  |
| FOLDERS                          |                   |  |  |  |  |
| All Folders                      |                   |  |  |  |  |

2. Choose **SessionM Activity Log.** A pre-configured report with all activity logs opens. You can edit the report to customize which fields to display.

| REPORT: SESSIONM ACTIVITIES SessionM Activity Log Shows SessionM-related activity, grouped by user. |         |                                                                             |                 |                                     |  |  |  |
|----------------------------------------------------------------------------------------------------|---------|-----------------------------------------------------------------------------|-----------------|-------------------------------------|--|--|--|
| Total Records<br>9                                                                                  |         |                                                                             |                 |                                     |  |  |  |
| SessionM Activity: Created By ↑ 💌                                                                   | Туре 💌  | Summary                                                                     | SessionM User 💌 | SessionM Activity: Created Date 🔱 💌 |  |  |  |
| Sabina Ene (7)                                                                                      | Rewards | Purchased reward Digital Fulfillment Offer for 33.00 points                 | SM-000041160    | 5/31/2019                           |  |  |  |
|                                                                                                    | Offers  | Issued offer Buy Refined Denim Pants and get \$10 off Worn Gold Stretch Bra | SM-000041160    | 5/31/2019                           |  |  |  |
|                                                                                                    | Offers  | Revoked offer Buy Refined Denim Pants and get %10 off Worn Gold Stretch     | SM-000041160    | 5/31/2019                           |  |  |  |
|                                                                                                    | Offers  | Revoked offer Buy Refined Denim Pants and get \$10 off Worn Gold Stretch B  | SM-000041160    | 5/31/2019                           |  |  |  |
|                                                                                                    | Offers  | Revoked offer \$5 off                                                       | SM-000041160    | 5/31/2019                           |  |  |  |
|                                                                                                    | Offers  | Revoked offer Buy Refined Denim Pants and get %10 off Worn Gold Stretch     | SM-000041160    | 5/31/2019                           |  |  |  |
|                                                                                                    | Offers  | Revoked offer \$5 off                                                       | SM-000041160    | 5/31/2019                           |  |  |  |
| Subtotal                                                                                            |         |                                                                             |                 |                                     |  |  |  |
| Saptaswa Standard (2)                                                                               | Points  | Deducted 400 points from Sapient Alternate Account                          | SM-000041160    | 5/31/2019                           |  |  |  |
|                                                                                                    | Points  | Added 35 points from Basic Point Source to Sapient Alternate Account        | SM-000041160    | 5/31/2019                           |  |  |  |
| Subtotal                                                                                            |         |                                                                             |                 |                                     |  |  |  |
| Total (9)                                                                                           |         |                                                                             |                 |                                     |  |  |  |

# **Cleanup Service**

The cleanup service removes old SessionM-related custom object records daily. The service is disabled by default. To configure it:

- 1. Go to 🕸 Setup.
- 2. Next to SessionM Cleanup Service, click Manage Records.

| Q, custom me                                                    | Custom                                             | Metadata Types                                                                                   |                                      |                                            |                                                                                                    |                 |                                                                                                    |
|-----------------------------------------------------------------|----------------------------------------------------|--------------------------------------------------------------------------------------------------|--------------------------------------|--------------------------------------------|----------------------------------------------------------------------------------------------------|-----------------|----------------------------------------------------------------------------------------------------|
| Custom Code                                                     |                                                    |                                                                                                  |                                      |                                            |                                                                                                    |                 |                                                                                                    |
| Custom Metadata Types                                           |                                                    |                                                                                                  |                                      |                                            |                                                                                                    |                 |                                                                                                    |
|                                                                 | All Custom M                                       | etadata Types                                                                                    |                                      |                                            |                                                                                                    |                 | Help for this Page                                                                                                    |
| Didn't find what you're looking for?<br>ry using Global Search. | Custom metadata types one environment to anot      | enable you to create your ow<br>her, or packaged and installe                                    | m setup objects wf<br>d.             | nose recon                                 | ds are metadata rather than data. These a                                                                                    | re typically us | ed to define application configurations that need to be migrated from                                                                      |
|                                                                 | nackage deploy and up                              | s from data records in custor<br>grade. Querving custom met                                      | artata records does                  | in settings,<br>an't count a               | you can create custom metadata types an<br>against SOOL limits                                                               | id add metada   | ata records, with all the manageability that comes with metadata:                                                                          |
|                                                                 | package, deploy, and up                            | s from data records in custor<br>grade. Querying custom met                                      | adata records does                   | in settings,<br>sn't count a               | you can create custom metadata types an<br>against SOQL limits.                                                              | id add metada   | ta records, with all the manageability that comes with metadata:                                                                           |
| J                                                               | Hamer than building app<br>package, deploy, and up | s from data records in custor<br>grade. Querying custom met                                      | Adata records does                   | in Settings,<br>sn't count a<br>ustom Meta | you can create custom metadata types an<br>against SOQL limits.<br>data Type                                                 | id add metada   | ta records, with all the manageability that comes with metadata:                                                                           |
|                                                                 | Action                                             | s from data records in custor<br>grade. Querying custom met                                      | New Ci                               | visibility                                 | you can create custom metadata types an<br>against SOQL limits.<br>data Type<br>API Name                                     | Record Size     | ta records, with all the manageability that comes with metadata:                                                                           |
| J                                                               | Action                                             | s from data records in custor<br>grade. Querying custom met<br>Label<br>SessionM Cleanup Service | New Ci<br>Namespace Prefix<br>smsfsc | visibility<br>Public                       | you can create custom metadata types an<br>against SOQL limits.<br>data Type<br>API Name<br>smsfsc_SessionM_Data_Cleanup_mdt | Record Size     | Ia records, with all the manageability that comes with metadata: Description Settings for auto deletion of SessionM custom object records. |

- 3. Click **New**.
- 4. Type a label of your choice for the service. The name should be automatically populated.
- 5. Choose the custom object and the age (in days) of the records that need to be deleted. In the example below, age 30 means that every day at midnight SessionM Error Log records older than 30 days are deleted.

|                        |                     | Save & New Cancel      | SessionM Cleanup Service Edit |
|------------------------|---------------------|------------------------|-------------------------------|
| = Required Information |                     |                        | Information                   |
|                        | Protected Component | Month-old Error Logs 🖽 | Label                         |
|                        |                     | Month_old_Error_Logs   | SessionM Cleanup Service Name |
| 1                      |                     | 30                     | Age (in days) 😣               |
|                        |                     | SessionM Error Log     | Object Name 😡                 |

- 6. Click **Save**.
- 7. Repeat steps 3-6 for each object you want to clean.

# Custom Debug Logs

The SessionM Loyalty package offers a custom error logging service to capture errors from the package code and from the API responses. **Debug Mode** needs to be enabled, please check <u>Custom Package Settings</u>.

To see the custom debug logs, navigate to the pre-packaged report:

3. Go to the **Reports** tab, select **All Folders** on the left side and choose **SessionM Reports**.

| Hello World                      | Hello Reports V  |  |  |  |  |
|----------------------------------|------------------|--|--|--|--|
| Reports<br>All Folders<br>1 item |                  |  |  |  |  |
| REPORTS                          | NAME             |  |  |  |  |
| Recent                           | SessionM Reports |  |  |  |  |
| Created by Me                    |                  |  |  |  |  |
| Private Reports                  |                  |  |  |  |  |
| Public Reports                   |                  |  |  |  |  |
| All Reports                      |                  |  |  |  |  |
| FOLDERS                          |                  |  |  |  |  |
| All Folders                      |                  |  |  |  |  |

4. Choose **SessionM Error Log.** A pre-configured report with all custom error logs opens. You can edit the report to customize which fields to display.

| Sho      | Report: SessionM Error Logs SessionM Error Log Shows SessionM-related caught Apex exceptions and/or API errors. |                          |                     |                                  |                                               |                                                                                                    |
|----------|----------------------------------------------------------------------------------------------------|--------------------------|---------------------|----------------------------------|-----------------------------------------------|----------------------------------------------------------------------------------------------------|
| То<br>49 | tal Records                                                                                                    |                          |                     |                                  |                                               |                                                                                                    |
|          | SessionM Error Log: SessionM Error Log Name                                                                     | Туре                     | Time 4              | SessionM Error Log: Owner Name 💌 | Method                                        | Message (Long)                                                                                                    |
| 1        | SMErr-0048                                                                                                    | smsfsc.SessionMException | 27/4/2022, 11:02 pm | Rap Jeyaraj                      | SessionMApi.useExternalid                     | The email is missing. Please check the<br>for the Account record with ID 0011e00                                                                                  |
| 2        | SMErr-0047                                                                                                    | System.DmlException      | 27/4/2022, 10:37 pm | Rap Jeyaraj                      | CustomerController.getSessionMCustomerFromApi | Update failed. First exception on row 0<br>error: CANNOT_INSERT_UPDATE_ACTI<br>smsfsc.SessionMCustomerTrigger: exe<br>caused by: System.DmlException: Upd<br>with |
| 3        | SMErr-0046                                                                                                    | SessionMApiException     | 27/4/2022, 10:36 pm | Rap Jeyaraj                      | SearchCustomerApi.doCallout                   | System.HttpResponse[Status=Internal<br>{<br>"status": "error",<br>"errors": { "code": "internal_server_error<br>}                                                 |
| 4        | SMErr-0045                                                                                                    | SessionMApiException     | 27/4/2022, 10:29 pm | Rap Jeyaraj                      | SessionMApi.doCallout                         | System.HttpResponse[Status=Internal<br>{<br>"status": "error",<br>"errors": { "code": "internal_server_erro<br>}                                                  |

# Using SessionM Loyalty Package Code

## **Global Methods**

You can integrate SessionM Loyalty Package functionality into your custom code by using the following global methods:

### syncToSessionM(parentRecords, oldParentRecords)

Syncs parent (Account/Contact) records in bulk to SessionM. The loyalty data is first staged into related smsfsc\_\_SessionMUser\_\_c records, then sent to SessionM via API, based on the configured field mapping.

### Signature

```
global static void syncToSessionM(List<SObject> parentRecords,
Map<Id, SObject> oldParentRecords)
```

### Parameters

### parentRecords

- Type: List<SObject>
- Description: Parent records to sync to SessionM

### oldParentRecords

- Type: Map<Id, SObject>
- Description: Parent records old data before the update, mapped by record ID; null if the records are new

### **Return Value**

Type: void

### Usage

Can be used to sync parent records that existed in Salesforce before the SessionM Loyalty package was installed or to sync new parent records created while the Sync Customer Changes with SessionM flag was disabled.

### Examples

This following snippet shows how to call the method and pass in the parent records from a trigger context.

```
smsfsc.SessionMGlobalHandler.syncToSessionM(Trigger.new,
Trigger.oldMap);
```

This following snippet shows how to call the method and pass in the parent records from another context without old data.

```
smsfsc.SessionMGlobalHandler.syncToSessionM(parentRecordList, null);
```

# Appendix A – Offer View Fields

The Salesforce admin user can combine fields from different field lists for each of the offerrelated components, as follows:

| Component        | Field Lists                                                      |
|------------------|------------------------------------------------------------------|
| Available Offers | #1 Offers Overview + #5 Offer Details                            |
| Issued Offers    | #3 User Offers + #5 Offer Details + #6 User Offer Details        |
| Redeemed Offers  | #4 User Offer History + #5 Offer Details + #6 User Offer Details |
| Expired Offers   | #4 User Offer History + #5 Offer Details + #6 User Offer Details |
| Reward Store     | #2 Reward Store Offers + #5 Offer Details                        |

### Field Lists

| Table  | Field List #1: Offers Overview                                                                        |
|--------|----------------------------------------------------------------------------------------------------|
| Source | InfoV2: /api/2.0/offers/fetch_offers_overview                                                         |
| Fields | offer_id, root_offer_id, offer_type, title, description, start_date, purchase_count, redemption_count |

| Table  | Field List #2: Reward Store Offers                                                                                                |
|--------|----------------------------------------------------------------------------------------------------|
| Source | RewardStoresV2: /api/2.0/rewardstores/get_reward_store_offers                                                                     |
| Fields | <pre>id, root_offer_id, reward_store_id, title, description,<br/>start_date, price, terms, purchase_count, redemption_count</pre> |

| Table  | Field List #3: User Offers                                            |
|--------|-----------------------------------------------------------------------|
| Source | InfoV2: /api/2.0/offers/get_user_offers                               |
| Fields | <pre>id, offer_id, offer_type, name, description, is_redeemable</pre> |

| Table  | Field List #4: User Offer History                       |
|--------|---------------------------------------------------------|
| Source | InfoV2: /api/2.0/offers/user_offer_history              |
| Fields | offer_id, user_offer_id, offer_type, title, description |

| Table  | Field List #5: Offer Details                                                                                                    |
|--------|----------------------------------------------------------------------------------------------------|
| Source | InfoV2: /api/2.0/offers/fetch_offer                                                                                                    |
| Fields | <pre>status, pos_discount_id, acquisition_start_date,<br/>acquisition_end_date, redemption_start_date,<br/>redemption_end_date, points, monetary_value, weight,<br/>value_after_end_date, validity_period, validity_unit,<br/>reward_store, custom_data, requires_extended_data,<br/>all_items_eligible, terms</pre> |

| Table  | Field List #6: User Offer Details                                                                                                    |
|--------|----------------------------------------------------------------------------------------------------|
| Source | InfoV2: /api/2.0/offers/get_user_offer_details                                                                                                    |
| Fields | <pre>status, acquire_date, redeem_date, activation_date,<br/>redemption_start_date, redemption_end_date, redeem_reason,<br/>redeemed_by_id, redeemed_by_store_id, redeemed_by_user_id,<br/>redeemed_by_type, redeemed_store_id,<br/>immediate_issue_and_redeem, force_redeemed,<br/>pending_extended_data, facebook_shared, pos_offer_id,<br/>points_spent, reference_id, reference_type, custom_data</pre> |